**BECKHOFF** New Automation Technology

Handbuch | DE

# CXxxxx-M930/B930

Profinet-Optionsschnittstelle für CX9020, CX5xx0 und CX20xx

## Inhaltsverzeichnis

| 1                | Hinw                                                                                                    | veise zur Dokumentation                                                                                                    | 5                                                        |
|------------------|----------------------------------------------------------------------------------------------------|----------------------------------------------------------------------------------------------------|----------------------------------------------------------|
|                  | 1.1                                                                                                    | Symbolerklärung                                                                                                    | 6                                                        |
|                  | 1.2                                                                                                    | Ausgabestände der Dokumentation                                                                                                    | 7                                                        |
| 2                | Syste                                                                                                    | emübersicht PROFINET                                                                                                    |                                                          |
| -                | 2.1                                                                                                    | Beckhoff Komponenten                                                                                                    | 8                                                        |
|                  | 22                                                                                                    | Technische Daten PROFINET                                                                                                    | 10                                                       |
| •                |                                                                                                    |                                                                                                    |                                                          |
| 3                | Anso                                                                                                    | Chiuss und Verkabelung                                                                                                    |                                                          |
|                  | 3.1                                                                                                    | PROFINE I -Anschluss                                                                                                    |                                                          |
|                  | 3.2                                                                                                    | Verkabelung                                                                                                    |                                                          |
|                  | 3.3                                                                                                    | l opologie                                                                                                    |                                                          |
| 4                | Twin                                                                                                    | nCAT Registerkarten                                                                                                    | 14                                                       |
|                  | 4.1                                                                                                    | Strukturansicht                                                                                                    | 14                                                       |
|                  | 4.2                                                                                                    | Profinet-Master                                                                                                    | 16                                                       |
|                  |                                                                                                    | 4.2.1 PROFINET                                                                                                    | 16                                                       |
|                  |                                                                                                    | 4.2.2 Sync Task                                                                                                    | 17                                                       |
|                  |                                                                                                    | 4.2.3 Settings                                                                                                    | 18                                                       |
|                  | 4.3                                                                                                    | Profinet-Slave                                                                                                    | 19                                                       |
|                  |                                                                                                    | 4.3.1 PROFINET                                                                                                    | 19                                                       |
|                  |                                                                                                    | 4.3.2 Sync Task                                                                                                    | 20                                                       |
|                  |                                                                                                    |                                                                                                    |                                                          |
|                  |                                                                                                    | 4.3.3 Device                                                                                                    | 21                                                       |
| 5                | Para                                                                                                    | 4.3.3 Device                                                                                                    | 21<br><b>22</b>                                          |
| 5                | <b>Para</b><br>5.1                                                                                                    | 4.3.3 Device metrieren und in Betrieb nehmen Zielsysteme suchen                                                                                                    | 21<br><b>22</b><br>22                                    |
| 5                | <b>Para</b><br>5.1<br>5.2                                                                                                    | 4.3.3 Device<br><b>Imetrieren und in Betrieb nehmen</b><br>Zielsysteme suchen<br>PROFINET-Slave anfügen                                                                                                    | 21<br>22<br>22<br>24                                     |
| 5                | <b>Para</b><br>5.1<br>5.2<br>5.3                                                                                                 | 4.3.3 Device<br><b>Imetrieren und in Betrieb nehmen</b><br>Zielsysteme suchen<br>PROFINET-Slave anfügen<br>Prozessdaten konfigurieren                                                                                                    | 21<br>22<br>22<br>24<br>26                               |
| 5                | <b>Para</b><br>5.1<br>5.2<br>5.3<br>5.4                                                                                          | 4.3.3       Device         Immetrieren und in Betrieb nehmen         Zielsysteme suchen         PROFINET-Slave anfügen         Prozessdaten konfigurieren         Prozessdaten drehen                                                                                                    |                                                          |
| 5                | <b>Para</b><br>5.1<br>5.2<br>5.3<br>5.4<br>5.5                                                                                   | 4.3.3       Device         Immetrieren und in Betrieb nehmen                                                                                                    |                                                          |
| 5                | <b>Para</b><br>5.1<br>5.2<br>5.3<br>5.4<br>5.5<br>5.6                                                                            | 4.3.3 Device                                                                                                    |                                                          |
| 5                | <b>Para</b><br>5.1<br>5.2<br>5.3<br>5.4<br>5.5<br>5.6<br>5.7                                                                     | 4.3.3       Device         Immetrieren und in Betrieb nehmen                                                                                                    |                                                          |
| 5                | Para<br>5.1<br>5.2<br>5.3<br>5.4<br>5.5<br>5.6<br>5.7<br>5.8                                                                     | 4.3.3 Device                                                                                                    | 21<br>22<br>22<br>24<br>26<br>27<br>28<br>30<br>32<br>33 |
| 5                | <b>Para</b><br>5.1<br>5.2<br>5.3<br>5.4<br>5.5<br>5.6<br>5.7<br>5.8<br>5.9                                                       | 4.3.3       Device         Immetrieren und in Betrieb nehmen         Zielsysteme suchen         PROFINET-Slave anfügen         Prozessdaten konfigurieren         Prozessdaten drehen         Virtuellen Slave anlegen         PLC-Projekt erstellen         Variablen verknüpfen         Konfiguration auf CX laden         PROFINET-Master anfügen                                                                                                    |                                                          |
| 5                | Para<br>5.1<br>5.2<br>5.3<br>5.4<br>5.5<br>5.6<br>5.7<br>5.8<br>5.9<br><b>Febl</b>                                               | 4.3.3 Device                                                                                                    |                                                          |
| 5                | Para<br>5.1<br>5.2<br>5.3<br>5.4<br>5.5<br>5.6<br>5.7<br>5.8<br>5.9<br><b>Fehle</b><br>6.1                                       | 4.3.3 Device                                                                                                    |                                                          |
| 5                | Para<br>5.1<br>5.2<br>5.3<br>5.4<br>5.5<br>5.6<br>5.7<br>5.8<br>5.9<br>Fehle<br>6.1<br>6.2                                       | <ul> <li>4.3.3 Device</li></ul>                                                                                                    |                                                          |
| 5                | Para<br>5.1<br>5.2<br>5.3<br>5.4<br>5.5<br>5.6<br>5.7<br>5.8<br>5.9<br>Fehlo<br>6.1<br>6.2<br>6.3                                | <ul> <li>4.3.3 Device</li> <li>metrieren und in Betrieb nehmen</li> <li>Zielsysteme suchen</li> <li>PROFINET-Slave anfügen</li> <li>Prozessdaten konfigurieren</li> <li>Prozessdaten drehen</li> <li>Virtuellen Slave anlegen</li> <li>PLC-Projekt erstellen</li> <li>Variablen verknüpfen</li> <li>Konfiguration auf CX laden</li> <li>PROFINET-Master anfügen</li> <li>erbehandlung und Diagnose</li> <li>Diagnose-LEDs</li> <li>Box States</li> <li>Zvklische Diagnose</li> </ul> |                                                          |
| 5                | Parat<br>5.1<br>5.2<br>5.3<br>5.4<br>5.5<br>5.6<br>5.7<br>5.8<br>5.9<br>Fehlo<br>6.1<br>6.2<br>6.3                               | 4.3.3 Device                                                                                                    |                                                          |
| 5<br>6<br>7      | Parat<br>5.1<br>5.2<br>5.3<br>5.4<br>5.5<br>5.6<br>5.7<br>5.8<br>5.9<br>Fehlo<br>6.1<br>6.2<br>6.3<br>Anha                       | 4.3.3       Device         Imetrieren und in Betrieb nehmen         Zielsysteme suchen         PROFINET-Slave anfügen         Prozessdaten konfigurieren         Prozessdaten drehen         Virtuellen Slave anlegen         PLC-Projekt erstellen         Variablen verknüpfen         Konfiguration auf CX laden         PROFINET-Master anfügen         erbehandlung und Diagnose         Diagnose-LEDs         Box States         Zyklische Diagnose                            |                                                          |
| 5<br>6<br>7      | Parat<br>5.1<br>5.2<br>5.3<br>5.4<br>5.5<br>5.6<br>5.7<br>5.8<br>5.9<br>Fehlo<br>6.1<br>6.2<br>6.3<br>Anha<br>7.1                | 4.3.3 Device                                                                                                    |                                                          |
| 5<br>6<br>7      | Parat<br>5.1<br>5.2<br>5.3<br>5.4<br>5.5<br>5.6<br>5.7<br>5.8<br>5.9<br>Fehlo<br>6.1<br>6.2<br>6.3<br>Anha<br>7.1<br>7.2         | 4.3.3       Device         Imetrieren und in Betrieb nehmen                                                                                                    |                                                          |
| 5<br>6<br>7<br>8 | Parat<br>5.1<br>5.2<br>5.3<br>5.4<br>5.5<br>5.6<br>5.7<br>5.8<br>5.9<br>Fehle<br>6.1<br>6.2<br>6.3<br>Anha<br>7.1<br>7.2<br>Tabe | 4.3.3       Device         Imetrieren und in Betrieb nehmen                                                                                                    |                                                          |

## BECKHOFF

## 1 Hinweise zur Dokumentation

Diese Beschreibung wendet sich ausschließlich an ausgebildetes Fachpersonal der Steuerungs- und Automatisierungstechnik, das mit den geltenden nationalen Normen vertraut ist.

Zur Installation und Inbetriebnahme der Komponenten ist die Beachtung der Dokumentation und der nachfolgenden Hinweise und Erklärungen unbedingt notwendig.

Das Fachpersonal ist verpflichtet, für jede Installation und Inbetriebnahme die zu dem betreffenden Zeitpunkt veröffentliche Dokumentation zu verwenden.

Das Fachpersonal hat sicherzustellen, dass die Anwendung bzw. der Einsatz der beschriebenen Produkte alle Sicherheitsanforderungen, einschließlich sämtlicher anwendbaren Gesetze, Vorschriften, Bestimmungen und Normen erfüllt.

### Disclaimer

Diese Dokumentation wurde sorgfältig erstellt. Die beschriebenen Produkte werden jedoch ständig weiter entwickelt.

Wir behalten uns das Recht vor, die Dokumentation jederzeit und ohne Ankündigung zu überarbeiten und zu ändern.

Aus den Angaben, Abbildungen und Beschreibungen in dieser Dokumentation können keine Ansprüche auf Änderung bereits gelieferter Produkte geltend gemacht werden.

### Marken

Beckhoff<sup>®</sup>, TwinCAT<sup>®</sup>, EtherCAT<sup>®</sup>, EtherCAT G<sup>®</sup>, EtherCAT G10<sup>®</sup>, EtherCAT P<sup>®</sup>, Safety over EtherCAT<sup>®</sup>, TwinSAFE<sup>®</sup>, XFC<sup>®</sup>, XTS<sup>®</sup> und XPlanar<sup>®</sup> sind eingetragene und lizenzierte Marken der Beckhoff Automation GmbH.

Die Verwendung anderer in dieser Dokumentation enthaltenen Marken oder Kennzeichen durch Dritte kann zu einer Verletzung von Rechten der Inhaber der entsprechenden Bezeichnungen führen.

#### Patente

Die EtherCAT-Technologie ist patentrechtlich geschützt, insbesondere durch folgende Anmeldungen und Patente:

EP1590927, EP1789857, EP1456722, EP2137893, DE102015105702

mit den entsprechenden Anmeldungen und Eintragungen in verschiedenen anderen Ländern.

## Ether**CAT**.

EtherCAT<sup>®</sup> ist eine eingetragene Marke und patentierte Technologie lizenziert durch die Beckhoff Automation GmbH, Deutschland

### Copyright

© Beckhoff Automation GmbH & Co. KG, Deutschland.

Weitergabe sowie Vervielfältigung dieses Dokuments, Verwertung und Mitteilung seines Inhalts sind verboten, soweit nicht ausdrücklich gestattet.

Zuwiderhandlungen verpflichten zu Schadenersatz. Alle Rechte für den Fall der Patent-, Gebrauchsmusteroder Geschmacksmustereintragung vorbehalten.

### 1.1 Symbolerklärung

In der Dokumentation werden folgende Warnhinweise verwendet. Lesen und befolgen Sie die Warnhinweise.

#### Warnhinweise, die vor Personenschäden warnen:

▲ GEFAHR

Es besteht eine Gefährdung mit hohem Risikograd, die den Tod oder eine schwere Verletzung zur Folge hat.

**A WARNUNG** 

Es besteht eine Gefährdung mit mittlerem Risikograd, die den Tod oder eine schwere Verletzung zur Folge haben kann.

**▲ VORSICHT** 

Es besteht eine Gefährdung mit geringem Risikograd, die eine leichte Verletzung zur Folge haben kann.

#### Warnhinweise, die vor Sach- oder Umweltschäden warnen:

**HINWEIS** 

Es besteht eine mögliche Gefährdung für Umwelt und Geräte.

#### Hinweise, die weitere Informationen oder Tipps anzeigen:

1

Dieser Hinweis gibt wichtige Informationen, die beim Umgang mit dem Produkt oder der Software helfen. Es besteht keine unmittelbare Gefahr für Produkt, Mensch und Umwelt.

## 1.2 Ausgabestände der Dokumentation

| Version | Änderungen                                                         |
|---------|--------------------------------------------------------------------|
| 1.0     | erste Version                                                      |
| 1.1     | Kapitel "Technische Daten" und "PROFINET-<br>Anschluss" angepasst. |

## 2 Systemübersicht PROFINET

### 2.1 Beckhoff Komponenten

PROFINET ist der Industrial-Ethernet-Standard der <u>PNO</u> (PROFINET Nutzerorganisation). PROFINET IO beschreibt den Datenaustausch zwischen Steuerungen und Feldgeräten in mehreren Echtzeitklassen: RT (Software-basiertes Real-Time) und IRT (hardwaregestütztes Isochronous Real-Time). Zusätzlich kann weiterer Ethernet-Verkehr im NRT (Non Real-Time)-Zeitschlitz des PROFINET-Zyklus übertragen werden. RT kann mit handelsüblichen Switches vernetzt werden, für IRT sind Switche mit entsprechender Hardwareunterstützung erforderlich.

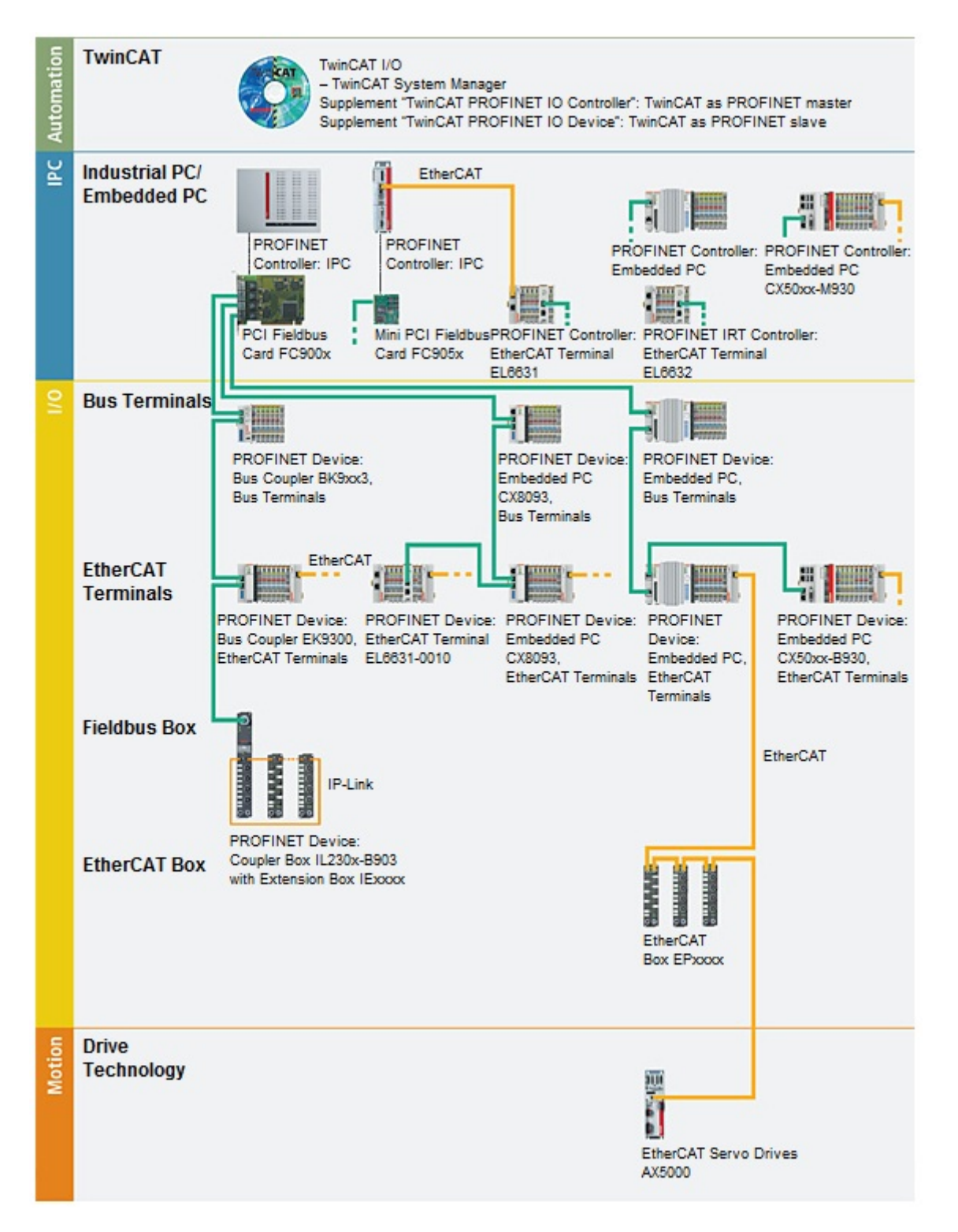

### Beckhoff PROFINET Komponenten

| Komponenten                    | Kommentar                                                                           |
|--------------------------------|-------------------------------------------------------------------------------------|
| Embedded-PCs                   |                                                                                     |
| <u>CX8093</u>                  | Embedded-PC mit Feldbusschnittstelle PROFINET-<br>RT-Device                         |
| <u>CX50xx-M930</u>             | Embedded-PC mit Optionsschnittstelle<br>PROFINET-RT-Controller                      |
| <u>CX50xx-B930</u>             | Embedded-PC mit Optionsschnittstelle PROFINET-<br>RT-Device                         |
| EtherCAT-Klemmen               |                                                                                     |
| EL6631                         | PROFINET-IO-Controller                                                              |
| EL6631-0010                    | PROFINET-IO-Device                                                                  |
| EL6632                         | PROFINET-IRT-Controller                                                             |
| Buskoppler                     |                                                                                     |
| <u>BK9053</u>                  | PROFINET-"Compact"-Buskoppler für Busklemmen                                        |
| <u>BK9103</u>                  | PROFINET-Buskoppler für Busklemmen                                                  |
| <u>EK9300</u>                  | PROFINET-Buskoppler für EtherCAT-Klemmen                                            |
| Feldbus Box                    |                                                                                     |
| IL230x-B903                    | PROFINET-Koppler-Box                                                                |
| PC-Feldbuskarten               |                                                                                     |
| <u>FC900x</u>                  | PCI-Ethernet-Karte für sämtliche Ethernet<br>(IEEE 802.3)-basierten Protokolle      |
| <u>FC9x51</u>                  | Mini-PCI-Ethernet-Karte für sämtliche Ethernet<br>(IEEE 802.3)-basierten Protokolle |
| TwinCAT                        |                                                                                     |
| TwinCAT PROFINET IO Controller | TwinCAT als PROFINET-Master                                                         |
| TwinCAT PROFINET IO Device     | TwinCAT als PROFINET-Slave                                                          |

### 2.2 Technische Daten PROFINET

### Optionsschnittstelle M930

| Technische Daten | M930                                                                                                    |
|------------------|----------------------------------------------------------------------------------------------------|
| Feldbus          | Profinet-RT-Controller                                                                                       |
| Übertragungsrate | 100 MBaud                                                                                                    |
| Businterface     | 2 x RJ45 switched                                                                                            |
| Busteilnehmer    | max. 16 beim CX9020-M930<br>max. 32 beim CX50x0-M930<br>max. 64 beim CX51x0-M930<br>max. 64 beim CX20xx-M930 |
| Eigenschaften    | RTClass1                                                                                                    |

### **Optionsschnittstelle B930**

| Technische Daten            | B930                                      |
|-----------------------------|-------------------------------------------|
| Feldbus                     | Profinet-RT-Device                        |
| Übertragungsrate            | 100 MBaud                                 |
| Businterface                | 2 x RJ45 switched                         |
| Erweiterbares Prozessabbild | 1 virtueller Slave zusätzlich             |
| max. Prozessabbild          | 2 Slaves x (1440 Byte In / 1440 Byte Out) |
| Eigenschaften               | RTClass1                                  |

## 3 Anschluss und Verkabelung

### 3.1 **PROFINET-Anschluss**

Embedded-PCs der neueren Generation können ab Werk mit der optionalen PROFINET Schnittstelle (M930/ B930) bestellt werden. Beide Ethernet-Schnittstellen sind geswitched und voneinander abhängig. Auf den Geräten wird die Optionsschnittstelle als X300 bezeichnet und hat als Erkennungsmerkmal eine schwarze Umrandung.

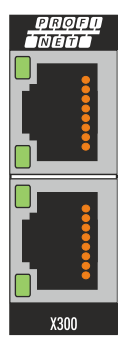

An die Schnittstelle X300 wird bei einem PROFINET-Slave an den oberen Port das ankommende PROFINET Signal angeschlossen. Der untere Port leitet das Signal an weitere PROFINET Slave Geräte.

### Belegung der LAN-Ports (X300)

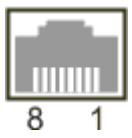

| PIN | Signal    | Beschreibung |
|-----|-----------|--------------|
| 1   | TD +      | Transmit +   |
| 2   | TD -      | Transmit -   |
| 3   | RD +      | Receive +    |
| 4   | connected | reserviert   |
| 5   |           |              |
| 6   | RD -      | Receive -    |
| 7   | connected | reserviert   |
| 8   |           |              |

### 3.2 Verkabelung

### Übertragungsstandards

#### 10Base5

Das Übertragungsmedium für 10Base5 ist ein dickes Koaxialkabel (Yellow Cable) mit einer max. Übertragungsgeschwindigkeit von 10 MBaud und einer Linien-Topologie mit Abzweigen (Drops), an die jeweils ein Teilnehmer angeschlossen wird. Da hier alle Teilnehmer an einem gemeinsamen Übertragungsmedium angeschlossen sind, kommt es bei 10Base5 zwangsläufig häufig zu Kollisionen.

#### 10Base2

10Base2 (Cheaper net) ist eine Weiterentwicklung von 10Base5 und hat den Vorteil dass dieses Koaxialkabel billiger und durch eine höhere Flexibilität einfacher zu verlegen ist. Es können mehrere Geräte an eine 10Base2-Leitung angeschlossen werden. Häufig werden die Abzweige eines 10Base5-Backbones als 10Base2 ausgeführt.

#### 10BaseT

Beschreibt ein Twisted-Pair-Kabel für 10 MBaud. Hierbei wird das Netz sternförmig aufgebaut, so dass nun nicht mehr jeder Teilnehmer am gleichem Medium hängt. Dadurch führt ein Kabelbruch nicht mehr zum Ausfall des gesamten Netzes. Durch den Einsatz von Switches als Sternkoppler können Kollisionen vermindert oder bei Voll-Duplex Verbindungen auch vollständig vermieden werden.

#### 100BaseT

Twisted-Pair-Kabel für 100 MBaud. Für die höhere Datengeschwindigkeit ist eine bessere Kabelqualität und die Verwendung entsprechender Hubs oder Switches erforderlich.

#### 10BaseF

Der Standard 10BaseF beschreibt mehrere Lichtwellenleiter-Varianten.

#### Kurzbezeichnung der Kabeltypen für 10BaseT und 100BaseT

Twisted-Pair Kupferkabel für sternförmige Topologie, wobei der Abstand zwischen zwei Geräten 100 Meter nicht überschreiten darf.

#### UTP

Unshielded Twisted-Pair (nicht abgeschirmte, verdrillte Leitung) Dieser Kabeltyp gehört zur Kategorie 3 und sind für industrielle Umgebungen nicht empfehlenswert.

#### S/UTP

Screened/Unshielded Twisted-Pair (mit Kupfergeflecht abgeschirmte, verdrillte Leitung) Besitzen einen Gesamtschirm aus einem Kupfergeflecht zur Reduktion der äußeren Störeinflüsse. Dieses Kabel wird zum Einsatz mit dem Buskopplern empfohlen.

#### FTP

Foilesshielded Twisted-Pair (mit Alufolie abgeschirmte, verdrillte Leitung) Dieses Kabel hat eine alukaschierten Kunststoff-Folie-Gesamtschirm.

#### S/FTP

Screened/Foilesshielded Twisted-Pair (mit Kupfergeflecht und Alufolie abgeschirmte, verdrillte Leitung) Besitzt einen alukaschierten Gesamtschirm mit einem darüber liegenden Kupfergeflecht. Solche Kabel können eine Störleistungsunterdrückung bis zu 70dB erreichen.

## BECKHOFF

### STP

Shielded Twisted-Pair (abgeschirmte, verdrillte Leitung) Beschreibt ein Kabel mit Gesamtschirm ohne weitere Angabe der Art der Schirmung.

### S/STP

Screened/Shielded Twisted-Pair (einzeln abgeschirmte, verdrillte Leitung) Ein solche Bezeichnung kennzeichnet ein Kabel mit einer Abschirmung für jedes Leitungspaar sowie einen Gesamtschirm.

### ITP

Industrial Twisted-Pair

Ist von Aufbau dem S/STP ähnlich, besitzt allerdings im Gegensatz zum S/STP nur 2 Leitungspaare.

### 3.3 Topologie

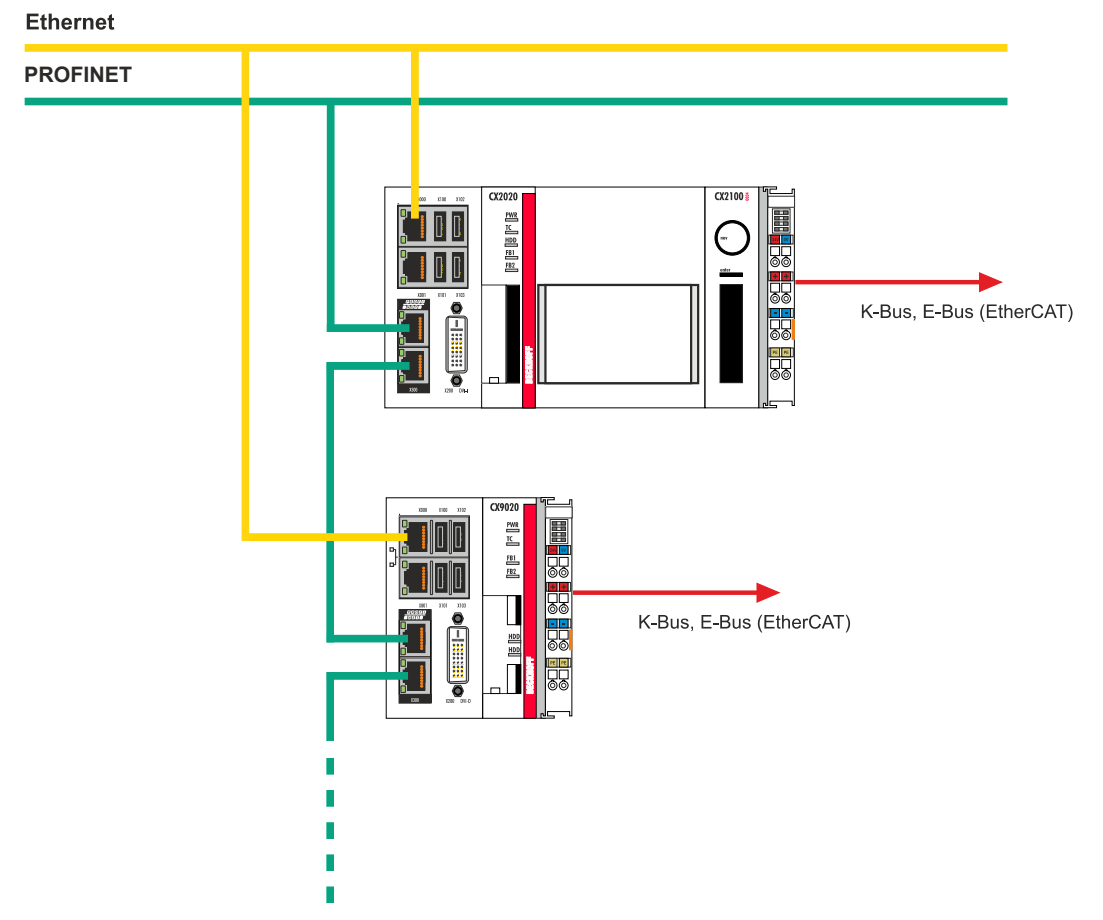

Abb. 1: Beispiel für eine PROFINET Topologie.

## 4 TwinCAT Registerkarten

In TwinCAT werden unter den Registerkarten Informationen und Einstellungen für die PROFINET-Schnittstelle einsortiert. In diesem Kapitel werden die wichtigsten TwinCAT Registerkarten beschrieben. Zusätzlich dazu wird gezeigt, wie die PROFINET-Schnittstelle unter TwinCAT in der Strukturansicht angezeigt wird.

Die Strukturansicht und die Registerkarten für eine PROFINET-Schnittstelle sind unter TwinCAT2 und TwinCAT3 identisch.

### 4.1 Strukturansicht

Ein PROFINET-Master und ein PROFINET-Slave werden wie folgt in der Strukturansicht angezeigt:

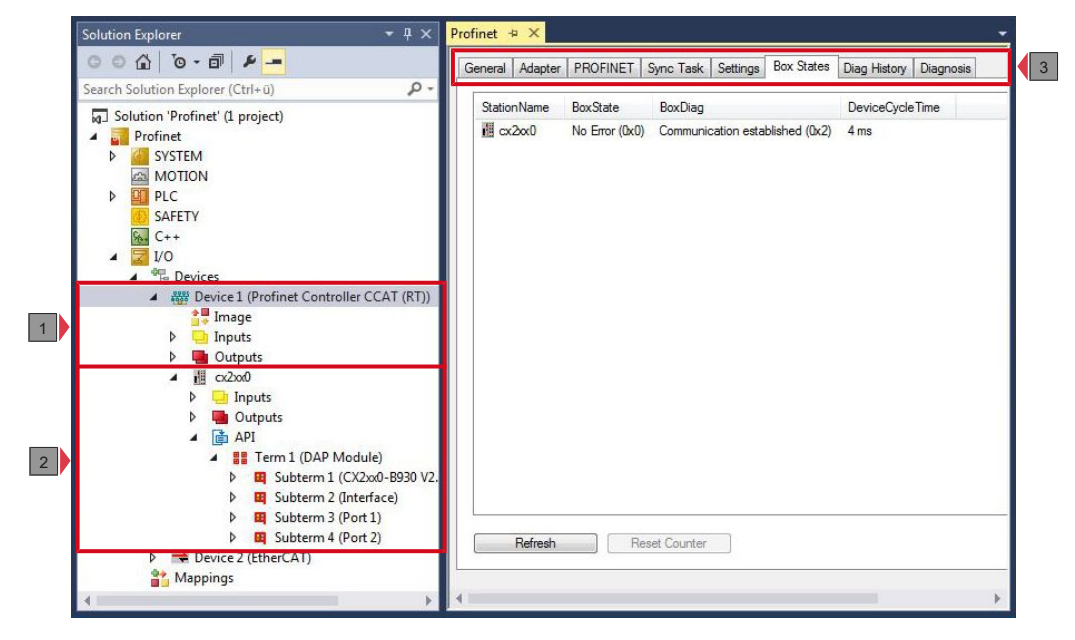

In diesem Beispiel wurde der Slave mit dem Master verbunden. Anschließend wurde in TwinCAT nach dem Master gescannt und der Master zusammen mit dem Slave in TwinCAT angefügt.

| Nr. | Beschreibung                                                                                                    |
|-----|----------------------------------------------------------------------------------------------------|
| 1   | Unter dem PROFINET-Master werden Statusmeldungen als Eingangs- und<br>Ausgangsvariablen aufgelistet. Die Variablen können mit der SPS verknüpft<br>und für Diagnosezwecke verwendet werden (z.B. Fehlercodes, Zähler<br>usw.). |
| 2   | PROFINET-Slaves werden unter dem Master einsortiert.                                                                                                    |
|     | Jeder PROFINET-Slave hat eigene Eingangsvariablen für Diagnosezwecke,<br>die den Zustand der Kommunikation anzeigen. Die Prozessdaten werden<br>unter dem API (Application Process Identifier) angezeigt.                      |
| 3   | Unter den Registerkarten lassen sich weitere Einstellungen für den PROFINET-Master oder Slave vornehmen.                                                                                                    |
|     | Abhängig davon, ob der Master oder Slave in der Strukturansicht ausgewählt wird, werden andere Registerkarten angezeigt.                                                                                                    |

## BECKHOFF

Ein PROFINET-Slave und die dazugehörigen Registerkarten werden wie folgt in der Strukturansicht angezeigt:

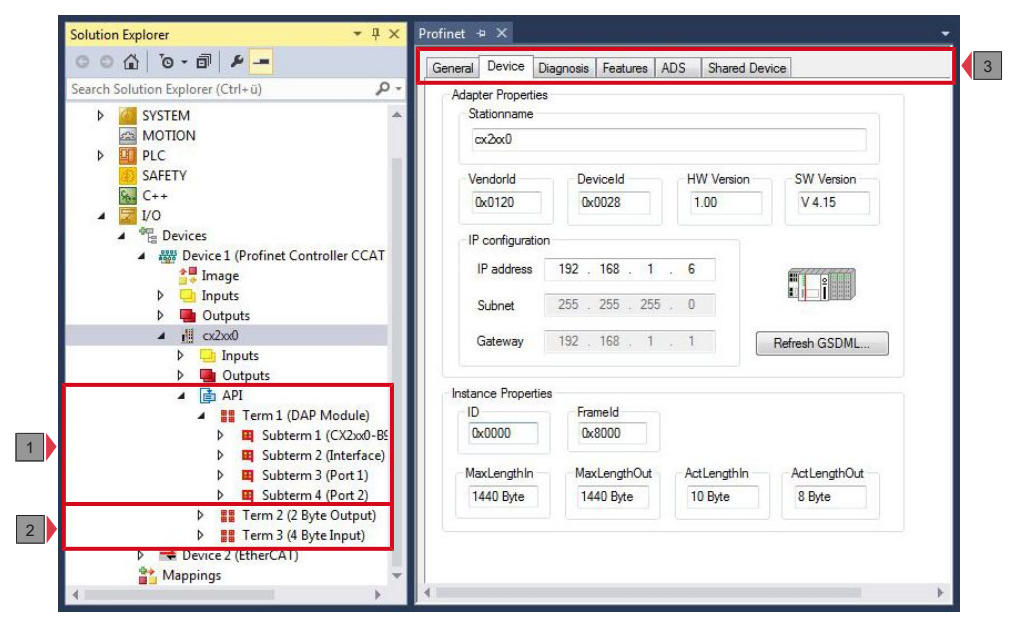

| Nr. | Beschreibung                                                                                                    |
|-----|----------------------------------------------------------------------------------------------------|
| 1   | Die Prozessdaten werden unter dem API (Application Process Identifier)<br>angezeigt. Standartmäßig wird immer der DAP (Davice Access Point)<br>angehängt, der bereits fixe Eigenschaften aus der GSDML-Datei mitbringt,<br>wie z. B. Prozessdaten, Interface- und PortSub Module. |
| 2   | Weitere benutzerdefinierte Prozessdaten werden unter dem API als<br>zusätzliche Module angehängt. Es stehen verschiedene Modultypen wie<br>Byte, Word, DWord oder Real zur Verfügung.                                                                                             |
| 3   | Unter den Registerkarten lassen sich weitere Einstellungen für den PROFINET-Slave vornehmen.                                                                                                    |
|     | Abhängig davon, ob der Slave oder andere Einträge in der Strukturansicht ausgewählt werden, werden andere Registerkarten angezeigt.                                                                                                    |

Wird das SPS-Prozessabbild eingelesen, können die Variablen für Statusmeldungen und die Variablen unter dem API (Application Process Identifier) mit den Variablen aus dem SPS-Programm verknüpft werden. Mit einem Doppelklick auf den Variablennamen in der Strukturansicht wird der Verknüpfungsdialog geöffnet. Die verknüpften Variablen werden mit einem kleinen Pfeilsymbol markiert.

Weitere Informationen zu TwinCAT finden Sie in der TwinCAT Dokumentation auf der Beckhoff Homepage: <u>www.beckhoff.de</u>

### 4.2 **Profinet-Master**

### 4.2.1 PROFINET

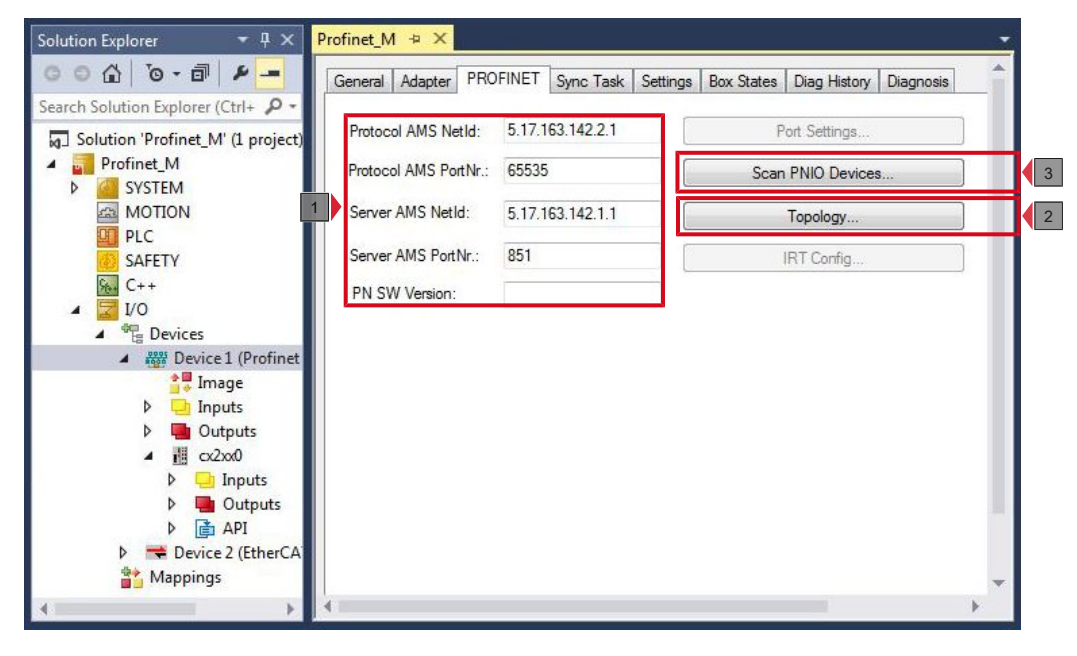

| Nr.                                                                                                    | Beschreibung                                                                                                    |  |  |
|----------------------------------------------------------------------------------------------------|----------------------------------------------------------------------------------------------------|--|--|
| 1                                                                                                    | An dieser Stelle werden alle notwendigen Informationen für eine ADS-<br>Kommunikation mit dem PROFINET-Controller angezeigt.                                         |  |  |
|                                                                                                    | <b>Protokol AMS NetID:</b> Das ist die NetID, über die das PROFINET Controller Protokoll via AMS erreicht werden kann.                                               |  |  |
|                                                                                                    | <b>Protocol AMS PortNr:</b> Das ist die PortNr, über die das PROFINET Controller Protokoll via AMS erreicht werden kann.                                             |  |  |
| Server AMS NetID: Das ist die NetID, an die vom PROFINET Trei<br>bestimmte AMS Nachrichten weitergeleitet werden. |                                                                                                    |  |  |
|                                                                                                    | <b>Server AMS PortNr:</b> Das ist die PortNr, an die vom PROFINET Treiber aus bestimmte AMS Nachrichten weitergeleitet werden                                        |  |  |
| 2                                                                                                    | Die Schaltfläche <b>Topology</b> öffnet ein Fenster, mit dem Sie die Online-<br>Topologie mit der Offline-Topologie vergleichen können.                              |  |  |
| 3                                                                                                    | Mit der Schaltfläche <b>Scan PNIO Devices</b> können Sie nach weiteren PROFINET-Slaves suchen. Diese Funktion ist nur im CONFIG-Modus verfügbar.                     |  |  |
|                                                                                                    | Nachdem der Scan nach weiteren PROFINET-Slaves durchgeführt wurde,<br>erscheint ein weiteres Fenster mit allen gefundenen Geräten und<br>zusätzlichen Einstellungen. |  |  |

### 4.2.2 Sync Task

Das PROFINET-Controller Protokoll muss immer mit einer Task verknüpft werden. Mit der eingestellten Zykluszeit wird auch das Protokoll bearbeitet. Theoretisch kann der Controller über eine PLC- oder NC-Task mit bearbeitet werden. Wird aber beispielsweise ein PLC-Projekt gestoppt (z. B. durch Restart oder Debugging) hat das zur Folge, dass auch der PROFINET-Teil gestoppt wird. Um einen solchen Nebeneffekt zu vermeiden, ist es ratsam immer eine freilaufende Sync-Task anzulegen.

| Solution Explorer        Solution Explorer     Image: Charles of the second second seco | General Adapter                   | PROFINET Sync Task S | ettings Box States | Diag History Diagnosis |
|----------------------------------------------------------------------------------------------------|-----------------------------------|----------------------|--------------------|------------------------|
|                                                                                                    | Standard (via Special Sync Task 2 | Mapping)<br>Task     | Create n           | iew I/O Task           |
| Devices     Device1 (Profit     Image                                                                                                    | Sync Task<br>Name:                | Task 2               |                    |                        |
| Inputs     Gutputs     Gutputs     M cx2xx0                                                                                                    | Cycle ticks:                      | 4                    | 4.000              | ms                     |
| <ul> <li>Inputs</li> <li>Gutputs</li> <li>API</li> <li>Tern</li> <li>Tern</li> <li>Tern</li> <li>Tern</li> <li>Tern</li> <li>Tern</li> </ul>                                                                                                    | Priority:                         | 2                    |                    |                        |
|                                                                                                    | 4                                 |                      |                    | •                      |

| Nr. | Beschreibung                                                                                                    |
|-----|----------------------------------------------------------------------------------------------------|
| 1   | Diese Option ist standardmäßig aktiviert. Dabei wird die Sync-Task über<br>das Mapping der Variablen getriggert. Wenn mehrere Tasks mit dem<br>PROFINET-Adapter verknüpft sind, wird immer die mit der höheren Priorität<br>als Sync-Task verwendet.    |
|     | Achten Sie auf die Sync-Task. Die Sync-Task muss dem Wert x <sup>2</sup><br>entsprechen, also 1 ms, 2 ms, 4 ms, 8 ms, 16 ms usw. Die Sync-Task des<br>PROFINET-Controllers darf nicht unter der Sync-Task eines PROFINET-<br>Device eingestellt werden. |
|     | Beispiel: Wenn das PROFINET-Device mit einer 4 ms Sync-Task arbeitet,<br>dann darf die Sync-Task des PROFINET-Controllers auf 4 ms, 8 ms, 16 ms<br>usw. eingestellt werden. Zykluszeiten von 1 ms oder 2 ms dürfen dann nicht<br>verwendet werden.      |
| 2   | Wenn die Sync-Task über das Mapping eingestellt wird, müssen Sie darauf achten, dass ein Breakpoint dazu führt, dass die Task unterbrochen wird und damit die PROFINET-Kommunikation nicht mehr bearbeitet wird.                                        |
|     | Verwenden Sie die Option <b>Special Sync Task</b> , um dieses Verhalten zu<br>umgehen. Das PROFINET-Device verwendet dann eine Sync-Task, die<br>unabhängig der SPS-Task läuft.                                                                         |
| 3   | An dieser Stelle kann der Name, die Zykluszeit und die Priorität für die Zykluszeit eingestellt werden.                                                                                                    |

### 4.2.3 Settings

Die Registerkarte **Settings** enthält Einstellungen, die direkt den PROFINET-Controller betreffen.

| Solution Explorer 🛛 🔻 🕂 🗙                                                 | Profinet_M + ×                                                                | - |
|---------------------------------------------------------------------------|-------------------------------------------------------------------------------|---|
| ○ ○ 습   <sup>1</sup> 0 - d   1 - ○                                        | General Adapter PROFINET Sync Task Settings Box States Diag History Diagnosis | _ |
| Search Solution Explorer (Ctrl+ 👂 -                                       | IP configuration                                                              |   |
| <ul> <li>Solution 'Profinet_M' (1 project)</li> <li>Profinet_M</li> </ul> | IP address 192 . 168 . 1 . 5                                                  |   |
| SYSTEM<br>MOTION                                                          | 1 Subnet 255 . 255 . 0                                                        |   |
| PLC<br>SAFETY                                                             | Gateway 192 . 168 . 1 . 1 Set IP settings                                     |   |
| 6 C++<br>▲ 🔽 I/O                                                          | Name of Philo Controller Station                                              |   |
| Devices                                                                   | 2 rtcontroller Set System name                                                |   |
| Device 1 (Profinet     Image                                              | Vendorld                                                                      |   |
| Inputs                                                                    | 0x0120 0x0026                                                                 |   |
| <ul> <li>Gutputs</li> <li>Cx2xx0</li> </ul>                               | 3 Server UDP Port Client UDP Port                                             |   |
| P 🛁 Inputs<br>▷ 🜉 Outputs                                                 | 0xEE48 0xEA60                                                                 |   |
| ▷ 📑 API<br>▷ 🧮 Device 2 (EtherCA)                                         | StationName settings                                                          |   |
| Mappings                                                                  | 4                                                                             |   |
| 4                                                                         |                                                                               | • |

| Nr. | Beschreibung                                                                                                    |
|-----|----------------------------------------------------------------------------------------------------|
| 1   | An dieser Stelle können Sie die Netzwerkeinstellungen für PROFINET konfigurieren. Standardmäßig werden bereits Werte für IP-Adresse, Subnetz und Gateway eingetragen, die Sie aber verändern können.                                                                                                    |
|     | Drücken Sie die Schaltfläche <b>Set IP settings</b> , um Ihre Änderungen zu<br>übernehmen.                                                                                                    |
|     | Die Wahl des Adressbereiches muss nicht mit den Einstellungen der<br>Netzwerkkarte übereinstimmen. Die PROFINET-Kommunikation spannt ein<br>eigenes Netz auf, welches hier gewählt werden kann. Wenn Sie das<br>Subnetz oder Gateway ändern, werden die Einstellungen auch auf<br>projektierte Geräte übernommen. |
| 2   | An dieser Stelle können Sie den Namen für den PROFINET-Controller einstellen. Standardmäßig wird ein Name eingetragen.                                                                                                    |
|     | Drücken Sie die Schaltfläche <b>Set System name</b> , um ihre Änderungen zu<br>übernehmen.                                                                                                    |
| 3   | An dieser Stelle können Sie die VendorID und DeviceID des Controllers<br>auslesen. Auch die verwendeten Server- und Client UDP Ports können Sie<br>hier einstellen. Die Standardeinstellungen sind aber in den meisten Fällen<br>ausreichend.                                                                     |
| 4   | Wenn Sie diese Option aktivieren, dann erhält ein neuer PROFINET-<br>Controller bei einem Gerätetausch automatisch den vorherigen Controller-<br>Namen.                                                                                                    |
|     | Damit können Sie einen PROFINET-Controller bei einer Störung problemlos tauschen.                                                                                                    |

### **BECKHOFF**

### 4.3 **Profinet-Slave**

### 4.3.1 PROFINET

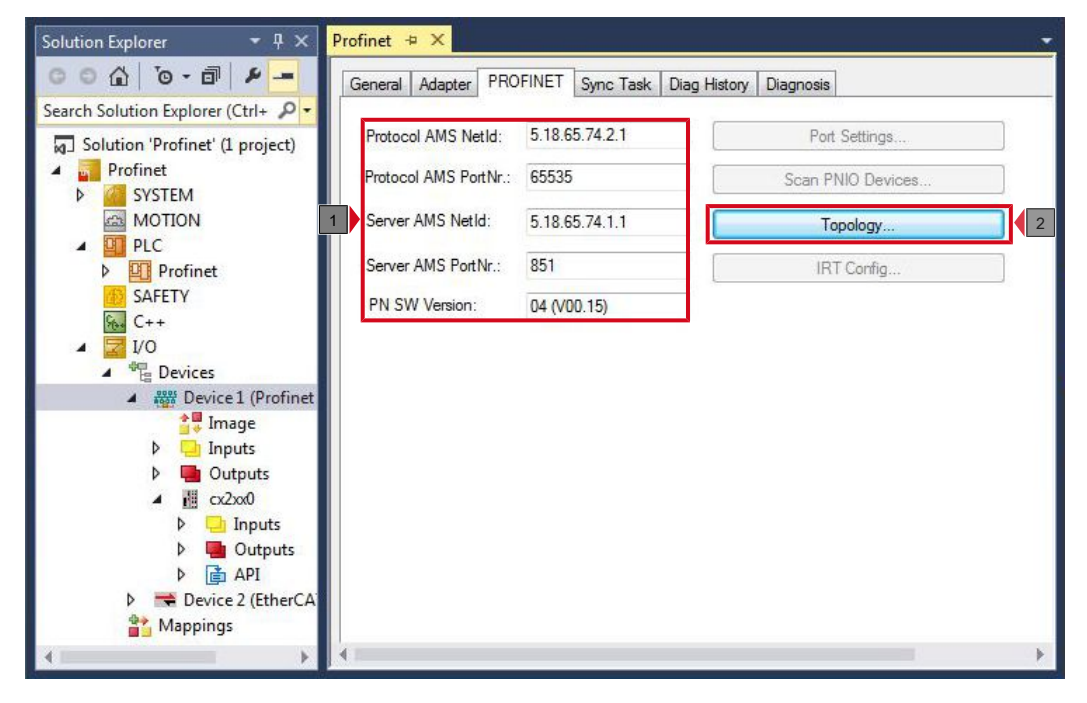

| Nr. | Beschreibung                                                                                                    |
|-----|----------------------------------------------------------------------------------------------------|
| 1   | An dieser Stelle werden alle notwendigen Informationen für eine ADS-<br>Kommunikation mit dem PROFINET-Device angezeigt.      |
|     | <b>Protokol AMS NetID:</b> Das ist die NetID, über die das PROFINET-Device Protokoll via AMS erreicht werden kann.            |
|     | <b>Protocol AMS PortNr:</b> Das ist die PortNr, über die das PROFINET-Device Protokoll via AMS erreicht werden kann.          |
|     | <b>Server AMS NetID:</b> Das ist die NetID, an die vom PROFINET Treiber aus bestimmte AMS Nachrichten weitergeleitet werden.  |
|     | <b>Server AMS PortNr:</b> Das ist die PortNr, an die vom PROFINET Treiber aus bestimmte AMS Nachrichten weitergeleitet werden |
| 2   | Diese Schaltfläche öffnet ein Fenster, mit dem Sie die Online-Topologie mit der Offline-Topologie vergleichen können.         |

### 4.3.2 Sync Task

Die Sync-Task triggert die PROFINET-Task und damit die Geschwindigkeit mit der die PROFINET-Kommunikation arbeitet.

Achten Sie auf die Systemauslastung ihrer Embedded-PCs. Je kleiner die PROFINET-Zykluszeit ist, desto höher ist die gesamte Systemauslastung. Eine sehr hohe Systemauslastung kann dazu führen, dass eine ADS-Verbindung nicht mehr oft genug getriggert wird und es zum Aussetzen dieser Verbindung kommt.

| Solution Explorer 🔹 👎                                                                                                    | × Profinet + ×                                                                                                    |
|----------------------------------------------------------------------------------------------------|----------------------------------------------------------------------------------------------------|
| Search Solution Explorer (Ctrl+<br>Search Solution 'Profinet' (1 project<br>Solution 'Profinet' (1 project<br>SYSTEM<br>MOTION<br>MOTION<br>PLC<br>P Oprofinet<br>SAETY | General Adapter PROFINET Sync Task Diag History Diagnosis Settings  Settings  Settings  Secial Sync Task  Task 2 Create new I/O Task |
|                                                                                                    | inet 3 Sync Task Name: Task 2 Cycle ticks: 4  Adjustable by Protocol Priority: 2                                                     |
| <ul> <li>▲ @ cx2x00</li> <li>▶ ↓ Inputs</li> <li>▶ ↓ Outputs</li> <li>▶ ↓ API</li> <li>▶ ↓ Device 2 (Ether</li> <li>♦ Mappings</li> </ul>                               | s<br>rCA                                                                                                    |

| Nr. | Beschreibung                                                                                                    |
|-----|----------------------------------------------------------------------------------------------------|
| 1   | Diese Option ist standardmäßig aktiviert. Dabei wird die Sync Task über<br>das Mapping der Variablen getriggert. Wenn mehrere Tasks mit dem<br>PROFINET-Adapter verknüpft sind, wird immer die mit der höheren Priorität<br>als Sync Task verwendet.    |
|     | Achten Sie auf die Sync-Task. Die Sync-Task muss dem Wert x <sup>2</sup><br>entsprechen, also 1 ms, 2 ms, 4 ms, 8 ms, 16 ms usw. Die Sync Task des<br>PROFINET-Controllers darf nicht unter der Sync-Task eines PROFINET-<br>Device eingestellt werden. |
|     | Beispiel: Wenn das PROFINET-Device mit einer 4 ms Sync-Task arbeitet,<br>dann darf die Sync-Task des PROFINET-Controllers auf 4 ms, 8 ms, 16 ms<br>usw. eingestellt werden. Zykluszeiten von 1 ms oder 2 ms dürfen dann nicht<br>verwendet werden.      |
| 2   | Wenn die Sync Task über das Mapping eingestellt wird, müssen Sie darauf<br>achten, dass ein Breakpoint dazu führt, dass die Task unterbrochen wird<br>und damit die PROFINET-Kommunikation nicht mehr bearbeitet wird.                                  |
|     | Verwenden Sie die Option <b>Special Sync Task</b> , um dieses Verhalten zu<br>umgehen. Das PROFINET-Device verwendet dann eine Sync Task, die<br>unabhängig der SPS-Task läuft.                                                                         |
| 3   | An dieser Stelle kann der Name, die Zykluszeit und die Priorität für die Zykluszeit eingestellt werden.                                                                                                    |

### 4.3.3 Device

| inarch Solution Explorer (Ctrls 0 -                                                                                                    | deneral Deneo D     | Indgritosis   ADS   GSDME    | Generator |                 |
|----------------------------------------------------------------------------------------------------|---------------------|------------------------------|-----------|-----------------|
|                                                                                                    | Adapter Properties  |                              |           |                 |
| Solution 'Profinet' (1 project)                                                                                                    | MAC Address         |                              | 1         |                 |
| Profinet                                                                                                    | 00-01-05-13-78      | E-F6                         |           |                 |
| MOTION 1                                                                                                    |                     |                              |           |                 |
| PLC                                                                                                    | VendorID            | DeviceID                     |           |                 |
| Profinet                                                                                                    | 0x0120              | 0x0028                       |           |                 |
| SAFETY                                                                                                    |                     |                              | -         |                 |
| 6 C++                                                                                                    | Generate Stati      | on Name from Control         |           |                 |
| ▲ 🔀 I/O 3                                                                                                    | Get Station Na      | ame from Tree                |           |                 |
| Devices                                                                                                    | Register PN IF      | settings not at the OS (only | y for CE) | Refresh GSDML   |
| Device I (Profinet                                                                                                    |                     |                              |           |                 |
| <u>∎</u> ⇔ image                                                                                                    | Instance Properties | 5                            |           |                 |
| b Inputs                                                                                                    | ID                  | Server UDP Port              | FrameID   | Client UDP Port |
| Inputs                                                                                                    | 17002 Internet      |                              |           |                 |
|                                                                                                    | 0x0000              | 0xC350                       | 0x8000    | 0xC351          |
|                                                                                                    | 0x0000              | 0xC350                       | 0x8000    | 0xC351          |
| ▷         □         Inputs         ▷         ■         Outputs         5           ▲         ●         □         co2oc0         □         □         Inputs         5           ●         □         Inputs         □         □         □         □         □         □         □         □         □         □         □         □         □         □         □         □         □         □         □         □         □         □         □         □         □         □         □         □         □         □         □         □         □         □         □         □         □         □         □         □         □         □         □         □         □         □         □         □         □         □         □         □         □         □         □         □         □         □         □         □         □         □         □         □         □         □         □         □         □         □         □         □         □         □         □         □         □         □         □         □         □         □         □         □         □         □ | 0x0000              | 0xC350                       | 0x8000    | 0xC351          |
| <ul> <li>▷ □ Inputs</li> <li>▷ □ Outputs</li> <li>▷ □ Outputs</li> <li>▷ □ Inputs</li> <li>▷ □ Outputs</li> <li>▷ □ Outputs</li> <li>▷ □ API</li> </ul>                                                                                                    | 0x0000              | 0xC350                       | 0x8000    | 0xC351          |
| <ul> <li>▷ Inputs</li> <li>▷ Outputs</li> <li>▷ Inputs</li> <li>▷ Inputs</li> <li>▷ Outputs</li> <li>▷ Outputs</li> <li>▷ Inputs</li> <li>▷ API</li> <li>▷ Pevice 2 (EtherCA)</li> </ul>                                                                                                    | 0x0000              | 0xC350                       | 0x8000    | DxC351          |

| Nr. | Beschreibung                                                                                                    |
|-----|----------------------------------------------------------------------------------------------------|
| 1   | Informationen zur MAC-Adresse, VendorID und DeviceID des Gerätes.                                                                                                    |
| 2   | Mit dieser Option kann der Name über ein SPS-Programm erweitert werden. Die Erweiterung besteht aus einem dreistelligen Zahlenwert.                                                                                                    |
|     | Der Wert muss im SPS-Programm als konstanter Wert eingetragen werden<br>und beim Start des SPS-Programms zur Verfügung stehen. Verknüpfen Sie<br>dann den Wert mit der Variable PnloBoxCtrl.                                                                               |
| 3   | Bei dieser Option wird der Name aus der Strukturansicht übernommen.                                                                                                    |
| 4   | Diese Option gilt nur für Windows CE. Im Auslieferungszustand wird die<br>PROFINET-IP-Adresse für die CCAT-Schnittstellen am Betriebssystem<br>angemeldet. Dadurch können Sie über TCP/IP-Mechanismen auf das Gerät<br>zugreifen, wenn sich TwinCAT im RUN-Modus befindet. |
|     | Aktivieren Sie diese Option, wenn die PROFINET-IP-Adresse <b>nicht</b> am Betriebssystem angemeldet werden soll.                                                                                                    |
| 5   | In diesen Feldern kann die InstanceID und die FrameID geändert werden.<br>Die Standardeinstellungen sind jedoch für die meisten Anwendungen<br>ausreichend.                                                                                                    |
|     | Die InstanceID fließt mit in die Bildung der Objekt UUID ein. Eine Änderung sollte deshalb nur in Ausnahmefällen durchgeführt werden.                                                                                                    |

## 5 Parametrieren und in Betrieb nehmen

### 5.1 Zielsysteme suchen

Bevor Sie mit den Geräten arbeiten können, müssen Sie Ihren lokalen Rechner mit dem Zielgerät verbinden. Danach können Sie mit Hilfe der IP-Adresse oder dem Host Namen nach Geräten suchen.

Der lokale PC und die Zielgeräte müssen mit dem gleichen Netzwerk oder direkt über ein Ethernet Kabel miteinander verbunden werden. In TwinCAT kann auf diese Weise nach allen Geräten gesucht und anschließend projektiert werden.

Voraussetzungen für diesen Arbeitsschritt:

- TwinCAT 3 muss sich im Config Mode befinden.
- IP-Adresse oder Host Name des Gerätes.

#### Suchen Sie nach den Geräten wie folgt:

- 1. Klicken Sie oben im Menü auf File > New > Project und erstellen Sie ein neues TwinCAT XAE Projekt.
- 2. Klicken Sie links in der Strukturansicht auf SYSTEM und dann auf Choose Target.

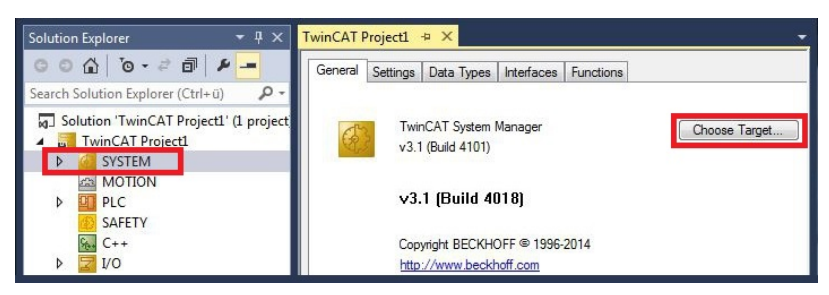

3. Klicken Sie auf Search (Ethernet).

| Choose Target System                                                                                                    |                                    |
|----------------------------------------------------------------------------------------------------|------------------------------------|
| □-         □         □         □         [172 17.40.65.1 1]           □         □         □         □         □         □         □         □         □         □         □         □         □         □         □         □         □         □         □         □         □         □         □         □         □         □         □         □         □         □         □         □         □         □         □         □         □         □         □         □         □         □         □         □         □         □         □         □         □         □         □         □         □         □         □         □         □         □         □         □         □         □         □         □         □         □         □         □         □         □         □         □         □         □         □         □         □         □         □         □         □         □         □         □         □         □         □         □         □         □         □         □         □         □         □         □         □         □         □         □ | OK<br>Cancel<br>Search (Ethernet)) |

4. Tippen Sie im Feld Enter Host Name / IP den Host Namen oder die IP-Adresse des Gerätes ein und drücken Sie [Enter].

| Enter Host Name / IP:                                                                      | CX12470   | 00      |           | Refresh Status                                                          | Bro                                      | adcast Search                                     |
|--------------------------------------------------------------------------------------------|-----------|---------|-----------|-------------------------------------------------------------------------|------------------------------------------|---------------------------------------------------|
| Host Name                                                                                  | Connected | Address | AMS NetId | TwinCAT                                                                 | OS Version                               | Comment                                           |
|                                                                                            |           |         |           |                                                                         |                                          |                                                   |
| <                                                                                          | _         | Ш       |           | Route Name (Remote)                                                     | Hw/Tu                                    | UNCAT2.PC                                         |
| <ul> <li>Loute Name (Target):<br/>unsNetId:<br/>ransport Type:<br/>ddress Info:</li> </ul> | TCP_IP    | m       |           | Route Name (Remote)<br>Target Route<br>Project<br>© Static<br>Temporary | : Hw-Tv<br>Remol<br>⊙ No<br>⊚ St<br>⊙ Te | VINCAT2-PC<br>te Route<br>one<br>atic<br>emporary |

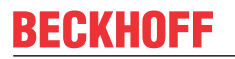

5. Markieren Sie das gefundene Gerät und klicken Sie auf Add Route.

| Add Route Diald | og           |         |           |                |                   | (             |
|-----------------|--------------|---------|-----------|----------------|-------------------|---------------|
| Enter Host Name | /IP: DX-1247 | cc      | [ F       | Refresh Status | Bro               | adcast Search |
| Host Name       | Connected    | Address | AMS NetId | TwinCAT        | <b>DS Version</b> | Comment       |
|                 |              |         |           |                |                   |               |

Das Fenster Logon Information erscheint.

Geben Sie im Feld **User Name** und im Feld **Password** den Benutzernahmen und das Passwort für den CX ein und klicken Sie auf **OK**.

| Logon Info | rmation                                                                |  |
|------------|------------------------------------------------------------------------|--|
| *          | Enter a user name and password that is valid for the<br>remote system. |  |
|            | User name: Administrator                                               |  |
|            | Encrypt Password (TwinCAT 3 only)                                      |  |
|            | OK Cancel                                                              |  |

Als Standard ist bei den CXen folgende Information eingestellt: **User name:** Administrator **Password:** 1

6. Klicken Sie auf **Close**, wenn Sie keine weiteren Geräte suchen wollen und schließen damit das Add Route Fenster.

Das neue Gerät wird im Fenster Choose Target System angezeigt.

7. Markieren Sie das Gerät welches Sie als Zielsystem festlegen wollen und klicken Sie auf OK.

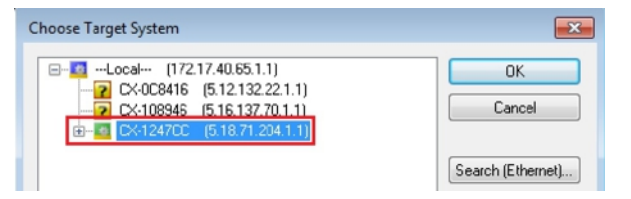

⇒ Sie haben erfolgreich in TwinCAT nach einem Gerät gesucht und das Gerät als Zielsystem eingefügt. In der Menüleiste wird das neue Zielsystem mit dem Host Namen angezeigt.

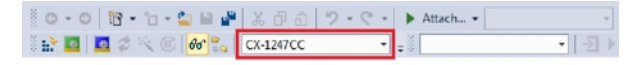

Mit dieser Vorgehensweise können Sie nach allen verfügbaren Geräten suchen und auch jederzeit zwischen den Zielsystemen wechseln. Als nächstes können Sie das Gerät in TwinCAT in die Strukturansicht anfügen.

### 5.2 **PROFINET-Slave anfügen**

In dem exemplarischen Aufbau wird ein PROFINET-Slave CX2020 mit Optionsschnittstelle B930 verwendet. Damit der PROFINET-Slave konfiguriert und später vom PROFINET-Master mit allen Ein-und Ausgängen erkannt wird, muss der PROFINET-Slave zuerst in TwinCAT angefügt werden.

Voraussetzungen für diesen Arbeitsschritt:

• Ein gescanntes und ausgewähltes Zielgerät mit PROFINET-Slave. In diesem Beispiel ist es der CX2020 mit Optionsschnittstelle B930.

#### Fügen Sie den PROFINET-Slave wie folgt ein:

- 1. Starten Sie TwinCAT und öffnen Sie ein leeres Projekt.
- 2. Klicken Sie links in der Strukturansicht mit rechter Maustaste auf Devices.
- 3. Klicken Sie im Kontextmenü auf Scan.

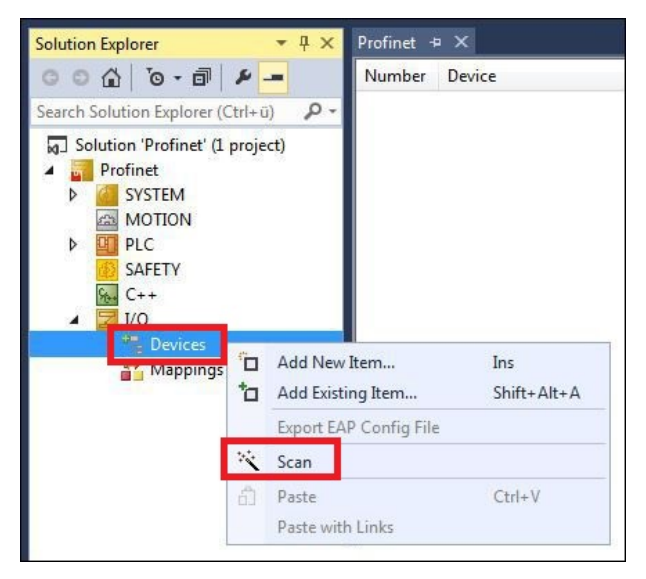

4. Wählen Sie die Geräte, die Sie verwenden wollen und bestätigen die Auswahl mit OK.

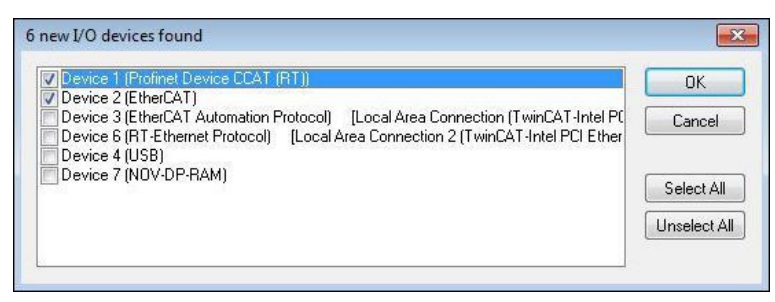

5. Bestätigen Sie die Anfrage mit Ja, um nach Boxen zu suchen. Das Device 1 (Profinet Device CCAT (RT)) wird eingebunden. Das Fenster Insert Device Box 1 erscheint.

6. Wählen Sie das passende DAP-Modul aus, die der PROFINET-Master unterstützt und klicken Sie auf **OK**.

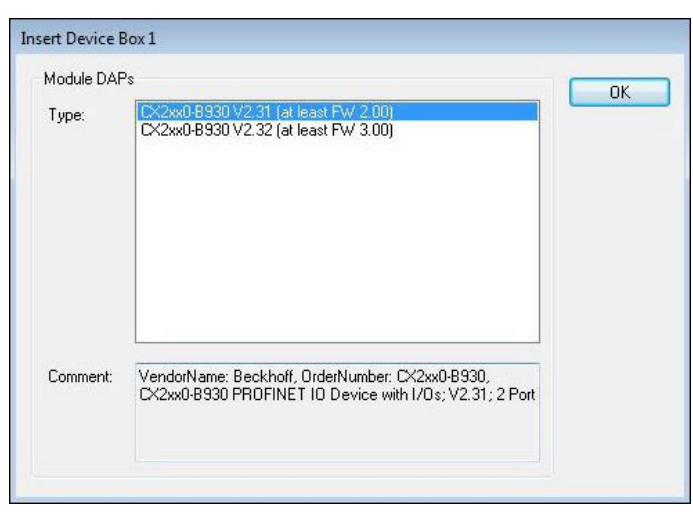

- 7. Klicken Sie bei der Anfrage, ob FreeRun aktiviert werden soll, auf Ja.
- ⇒ Der PROFINET-Slave wurde erfolgreich in TwinCAT 3 angefügt und wird in der Strukturansicht mit den Ein- und Ausgängen angezeigt.

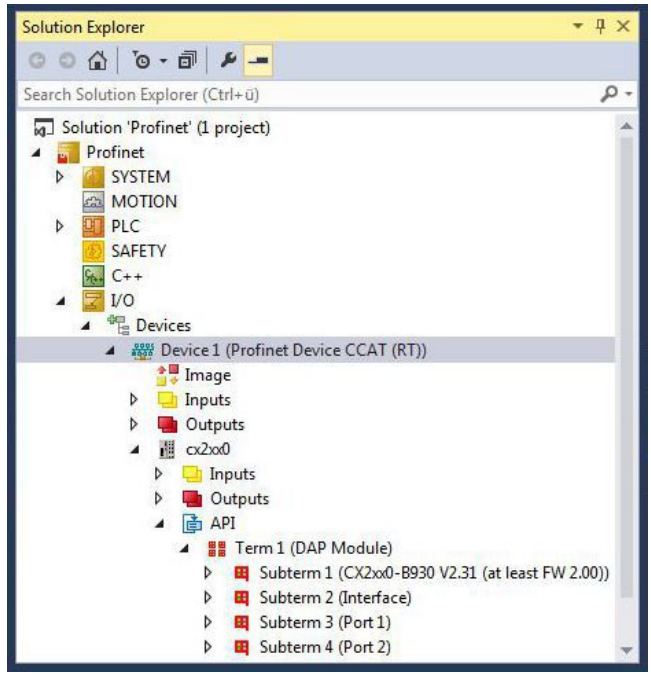

Im nächsten Schritt können Sie die Prozessdaten konfigurieren.

### 5.3 **Prozessdaten konfigurieren**

Sie können die Prozessdaten konfigurieren, die über PROFINET übertragen werden sollen. Dabei stehen Ihnen verschiedene Modultypen wie z. B. Byte, Word, DWord oder Real in verschiedenen Längen zur Verfügung. Die Modultypen werden in der Strukturansicht des Systemmanagers unter dem API (Application Prozess Identifier) angelegt.

Voraussetzungen:

• Ein PROFINET-Slave angefügt in TwinCAT

#### Konfigurieren Sie die Prozessdaten wie folgt:

- 1. Klicken Sie links in der Strukturansicht mit der rechten Maustaste auf API.
- 2. Klicken Sie im Kontextmenü auf Add New Item.

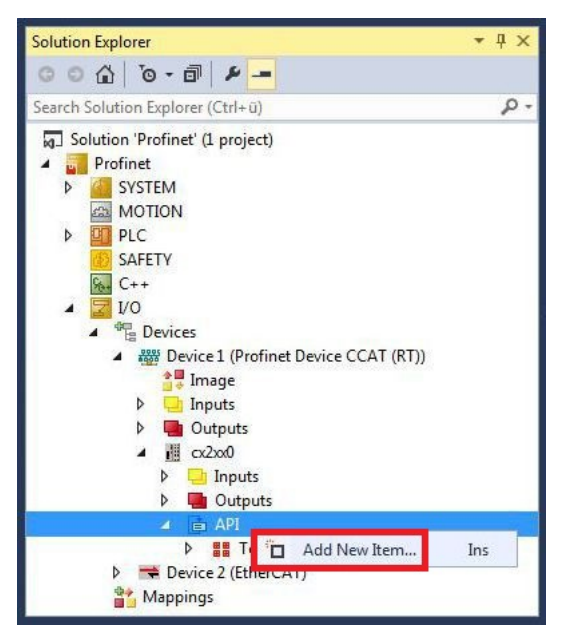

3. Wählen Sie das gewünschte Modul aus und geben Sie im Feld **Multiple** die Anzahl der Module an. TwinCAT verwendet die GSDML-Datei unter: *C:\TwinCAT\3.1\Config\lo\Profinet* 

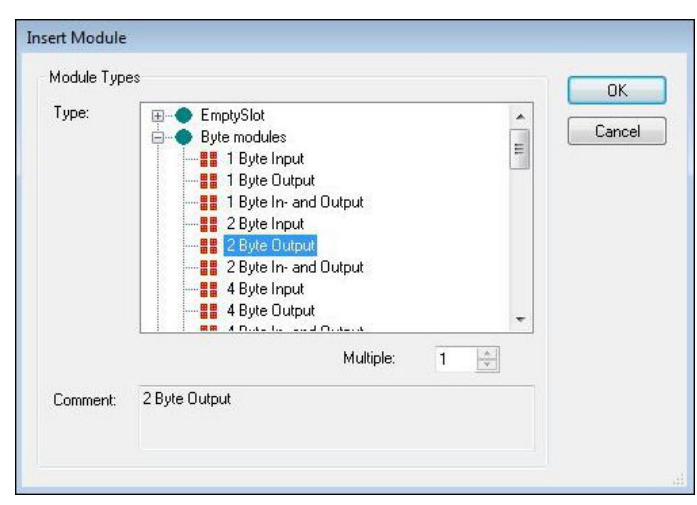

Das Modul wird in der gewünschten Anzahl unter dem API (Application Prozess Identifier) angelegt. Im nächsten Schritt können Sie entweder die Prozessdaten drehen, einen virtuellen Slave anlegen oder als nächstes ein PLC-Projekt erstellen.

### 5.4 Prozessdaten drehen

Die Prozessdaten werden standardmäßig im Intel Format übertragen. Wenn Sie die Daten im Motorola Format benötigen, müssen die Daten entsprechend gedreht werden. In diesem Arbeitsschritt wird gezeigt, wie die Daten in TwinCAT gedreht werden.

Wenn Sie das Standardformat benötigen, können Sie diesen Arbeitsschritt überspringen.

Voraussetzungen für diesen Arbeitsschritt:

• Ein fertig parametrierter Slave.

#### Drehen Sie die Prozessdaten wie folgt:

- 1. Klicken Sie rechts in der Strukturansicht auf eine Variable, deren Daten gedreht werden müssen.
- 2. Klicken Sie auf die Registerkarte Flags.

| Solution Explorer • $P \times$    | Profinet 🕫 🗙                                                                                          | - |
|-----------------------------------|----------------------------------------------------------------------------------------------------|---|
| C O 🖓 [0 - 🗊   🛩 🗕                | Variable Flags Online                                                                                 |   |
| Search Solution Explorer (Ctrl+ü) | Swap LOBYTE and HIBYTE Swap LOWORD and HIWORD Display Scaling: Display Mode: Fault Correction Method: |   |
| 👂 🐋 Device 2 (EtherCAT) 🔷 👻       | • • • • • • • • • • • • • • • • • • •                                                                 |   |

3. Klicken Sie auf die Option, die Sie benötigen. Bei WORD Variablen können Sie nur LOBYTE- und HIBYTE tauschen. Bei DWORD Variablen können Sie zusätzlich das WORD tauschen.

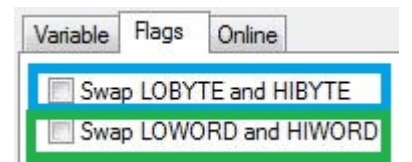

Auf diese Weise können Sie Prozessdaten drehen. Benutzen Sie das folgende Beispiel, um zu sehen, wie sich die Daten bei den einzelnen Optionen verändern. Beispiel für DWORD.

| Daten des Slaves    | Daten die der Master empfängt |                  |                  |                                |  |  |  |
|---------------------|-------------------------------|------------------|------------------|--------------------------------|--|--|--|
| Ursprüngliche Daten | Keine Option<br>angewählt     | Swap Byte (blau) | Swap Word (grün) | Swap beides (blau<br>und grün) |  |  |  |
| 0x01020304          | 0x01020304                    | 0x02010403       | 0x03040102       | 0x04030201                     |  |  |  |

Die Daten können auch im PLC-Projekt mit dem Befehl ROR gedreht werden. Beispiel für ST: VarProfinet:=ROR(VarAnalog,8); (\*Beide Variablen vom Typ WORD\*)

### 5.5 Virtuellen Slave anlegen

Es können zusätzliche virtuelle Slaves auf der gleichen Hardware-Schnittstelle angelegt werden. Dadurch können mehr Daten mit einem PROFINET-Master ausgetauscht oder eine Verbindung mit einem zweiten PROFINET-Master angelegt werden.

Jeder virtuelle Slave bekommt über TwinCAT eine eigene Adresse und wird für den PROFINET-Master wie ein eigenständiges Gerät konfiguriert.

Voraussetzungen für diesen Arbeitsschritt:

• Ein PROFINET-Slave angelegt in TwinCAT.

#### Legen Sie einen virtuellen Slave wie folgt an:

- 1. Klicken Sie links in der Strukturansicht mit der rechten Maustaste auf das PROFINET-Device.
- 2. Klicken Sie auf Add New Item.

| Solution Explorer                                                                                                    |         |                                              |
|----------------------------------------------------------------------------------------------------|---------|----------------------------------------------|
| 00 <u>6</u> 0- <del>0</del> ×                                                                                                    |         |                                              |
| Search Solution Explorer (Ctrl+ü)                                                                                                    |         |                                              |
| <ul> <li>Solution 'Profinet' (1 project)</li> <li>Profinet</li> <li>SYSTEM</li> <li>MOTION</li> <li>PLC</li> <li>SAFETY</li> <li>C++</li> <li>I/O</li> <li>Pevices</li> </ul> |         |                                              |
|                                                                                                    | -       | Add New Item                                 |
| <ul> <li>Inputs</li> <li>Outputs</li> </ul>                                                                                                    | †0<br>X | Add Existing Item<br>Remove                  |
|                                                                                                    |         | Change NetId                                 |
| Outputs                                                                                                    |         | Save Device 1 (Profinet Device CCAT (RT)) As |
| ▷ 📑 API<br>▷ 🧮 Device 2 (EtherCAT)<br>◢ 📸 Mappings                                                                                                    |         | Online Reset<br>Online Reload                |

3. Wählen Sie die passende Box aus, z. B. den CX2xx0 (Embedded-PC) wenn Sie einen Embedded-PC CX20xx mit PROFINET-Optionsschnittstelle verwenden.

| Туре: | Beckhoff Automation GmbH     III CX2xx0 (Embedded PC)     CX5xx0 (Embedded PC)     CX5033 (Embedded PC)     CX5033 (Embedded PC) | Ok<br>Cancel |
|-------|----------------------------------------------------------------------------------------------------|--------------|
|       | CX9020 (Embedded PC)<br>                                                                                                    | Multiple:    |

⇒ Der virtuelle PROFINET-Slave wird in der Strukturansicht angelegt. Für den virtuellen Slave können Sie jetzt eigene Prozessdaten konfigurieren.

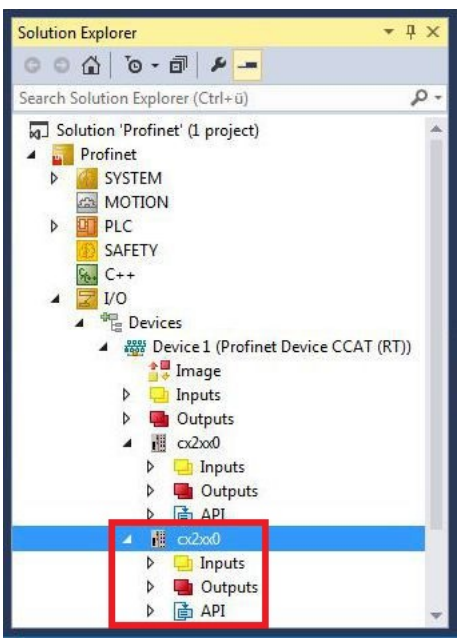

Die MAC-Adresse des virtuellen Slaves ist editierbar. Achten Sie darauf, dass die MAC-Adresse nur einmal im System vorkommt. Die IP-Adresse wird vom PROFINET-Master vergeben

### 5.6 PLC-Projekt erstellen

In den nächsten Schritten wird beschrieben, wie Sie ein PLC-Projekt in TwinCAT erstellen und in der Strukturansicht einfügen.

Voraussetzungen für diesen Arbeitsschritt:

• Ein neu angelegtes TwinCAT XAE Projekt.

#### Erstellen Sie ein PLC-Projekt wie folgt:

- 1. Klicken Sie in der Strukturansicht mit der rechten Maustaste auf PLC.
- 2. Klicken Sie im Kontextmenü auf Ad New Item und wählen Sie das Standard PLC Project.

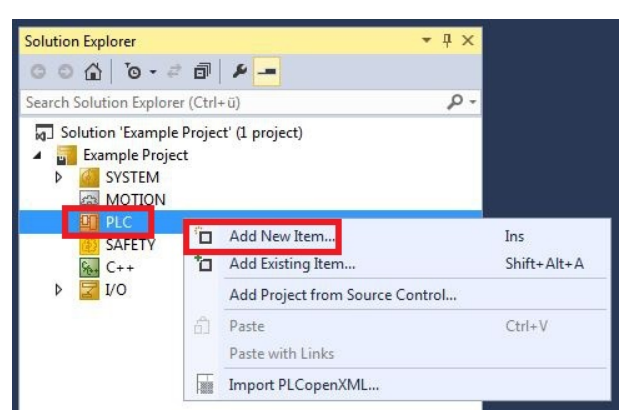

3. Klicken Sie in der Strukturansicht auf das neu erstellte PLC-Projekt und dann unter **POUs** doppelt auf **MAIN (PRG)**.

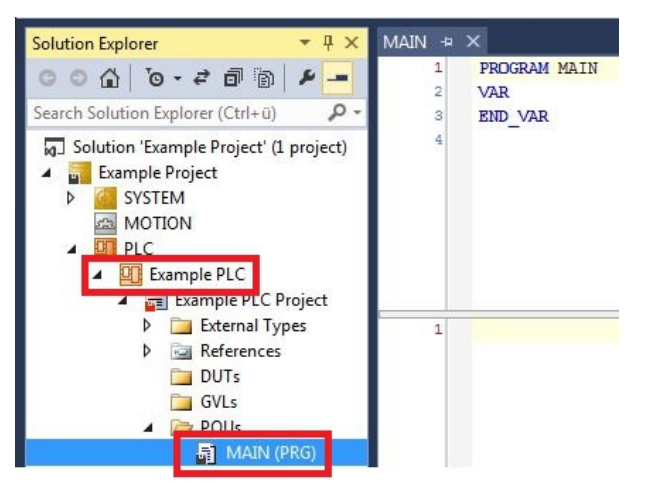

4. Schreiben Sie ein kleines Programm wie im folgenden Bild.

| MAI | N* -Þ | × Profinet                                            |
|-----|-------|-------------------------------------------------------|
|     | 1     | PROGRAM MAIN                                          |
| 1   | 2     | VAR                                                   |
|     | 3     | fbTimer: TON;                                         |
|     | 4     | bToggle AT %Q*: BOOL;                                 |
|     | 5     | testIn AT %I*: BOOL;                                  |
|     | 6     |                                                       |
|     | 7     | dataout AT %Q*: BYTE;                                 |
|     | 8     | END_VAR                                               |
| 2   | 1     | <pre>fbTimer (PT:=T#250MS, in:= NOT fbTimer.Q);</pre> |
|     | 2     | IF fbTimer.Q THEN                                     |
|     | з     | bToggle:=NOT bToggle;                                 |
|     | 4     | END IF                                                |
|     | 5     | 279.75                                                |
|     | 6     | <pre>dataout:= dataout+1;</pre>                       |

## BECKHOFF

5. Klicken Sie in der Strukturansicht mit der rechten Maustaste auf das PLC-Projekt und dann im Kontextmenü auf **Build**.

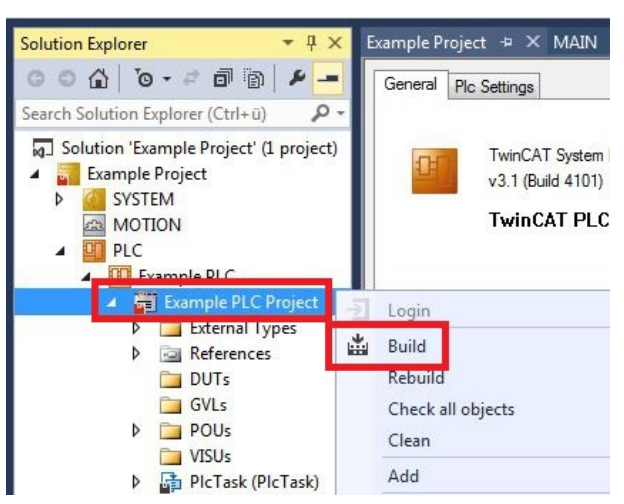

⇒ Sie haben erfolgreich ein PLC-Projekt erstellt und das Projekt in TwinCAT angefügt. Es wird eine PLC-Instanz mit den Variablen für die Eingänge und Ausgänge aus dem PLC-Projekt erstellt.

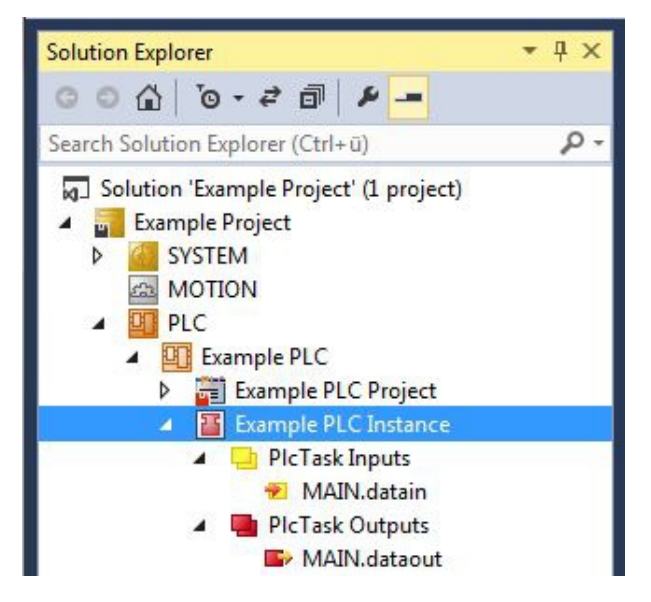

Im nächsten Schritt können Sie die Variablen mit der Hardware verknüpfen.

## 5.7 Variablen verknüpfen

Wurde das PLC-Projekt erfolgreich im System Manager angefügt, können die Sie die neu angelegten Einund Ausgangsvariablen aus dem PLC-Projekt mit den Ein- und Ausgängen Ihrer Hardware verknüpfen.

Voraussetzungen für diesen Arbeitsschritt:

• Ein angefügtes PLC-Programm in TwinCAT.

### Verknüpfen Sie die Variablen wie folgt:

 Klicken Sie doppelt auf die Ein- bzw. Ausgangsvariablen in der Strukturansicht unter PLC. Das Fenster Attach Variable erscheint und zeigt an, welche Eingänge bzw. Ausgänge mit den Variablen aus dem PLC-Projekt verknüpft werden können.

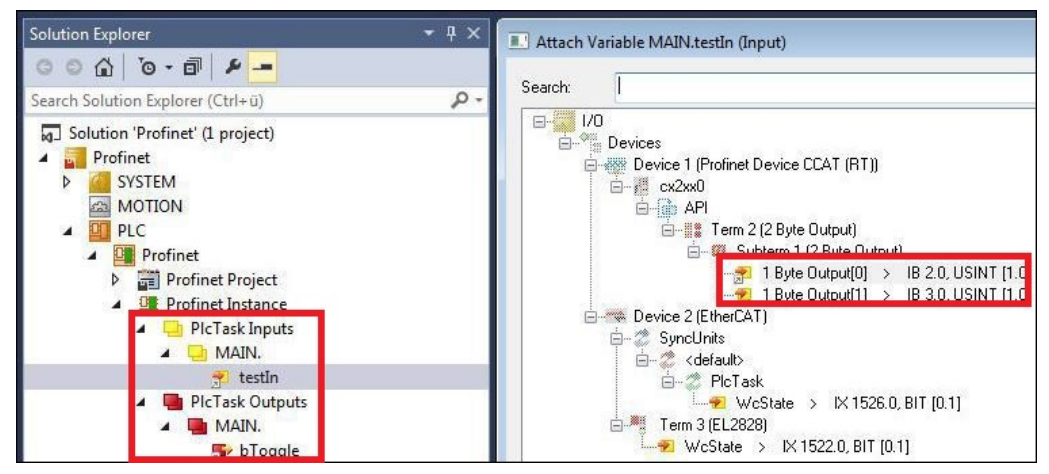

 Klicken Sie doppelt im Fenster Attach Variable auf die Ein bzw. Ausgänge der Hardware. Verknüpfen Sie die Eingangsvariablen mit den Eingängen und die Ausgangsvariablen mit den Ausgängen der Hardware.

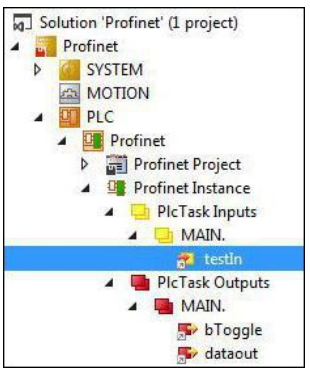

Bereits verknüpfte Variablen werden in TwinCAT mit einem kleinen Pfeilsymbol markiert.

3. Klicken Sie in der Symbolleiste auf Activate Configuration.

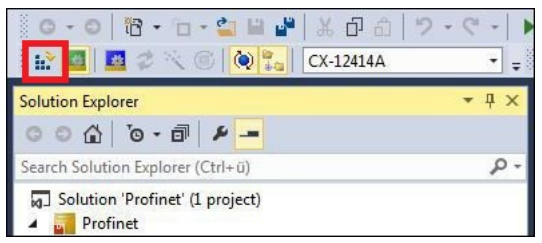

Bestätigen Sie die Anfrage, ob TwinCAT im Free Run Modus gestartet werden soll, mit Ja.

⇒ Sie haben erfolgreich Variablen mit der Hardware verknüpft. Mit Activate Configuration wird die aktuelle Konfiguration gesichert und aktiviert.

Als nächstes kann die Konfiguration auf den CX geladen werden, um TwinCAT automatisch im Run Modus und dann das PLC-Projekt zu starten.

### 5.8 Konfiguration auf CX laden

Wenn Variablen verknüpft sind, kann die Konfiguration gespeichert und auf den CX geladen werden. Das hat den Vorteil, dass das PLC-Projekt automatisch geladen und gestartet werden kann, wenn der CX eingeschaltet wird. Der Start des zuvor erstellten PLC-Projekts kann damit automatisiert werden.

Voraussetzungen für diesen Arbeitsschritt:

- Ein fertiges und im System Manager angefügtes PLC-Projekt.
- Variablen aus dem PLC-Projekt verknüpft mit der Hardware im System Manager.
- Ein CX ausgewählt als Zielsystem.

#### Laden Sie die Konfiguration aus dem System Manager wie folgt auf den CX:

- 1. Klicken Sie links in der Strukturansicht auf SYSTEM.
- 2. Klicken Sie auf die Registerkarte Settings.

| Solution Explorer 🔹 🕂 🗙                                                                     | TwinCAT Project1      | + ×                    |                    |            |            |           |       |
|---------------------------------------------------------------------------------------------|-----------------------|------------------------|--------------------|------------|------------|-----------|-------|
| © ⊙ ☆   ⊙ - ≓ 副   ⊁ -<br>Search Solution Explorer (Ctrl+ū) ♀ -                              | Version (Local) Ve    | ersion (Target         | Settings           | Data Types | Interfaces | Functions |       |
| Solution 'TwinCAT Project1' (1 project     TwinCAT Project1     TwinCAT Project1     System | Auto Boot:            | © Run Mo<br>© Config M | de (Enable<br>Node | e)         |            | L         | Apply |
|                                                                                             | Auto Logon            |                        |                    |            |            |           |       |
| ▶ 00 PLC<br>00 SAFETY<br>60 C++                                                             | User Name<br>Password | Administrat            | or                 |            |            |           |       |

3. Wählen Sie unter Boot Settings die Option **Run Mode (Enable)** und Aktivieren Sie das Kontrollkästchen **Auto Logon**.

| Version (Local) | Version (Target) | Settings   | Data Types | Interfaces | Functions |
|-----------------|------------------|------------|------------|------------|-----------|
| Boot Settings   | (Target)         |            | _          |            | App       |
| Auto Boot:      | Run Mo           | de (Enable | e)         |            | <u> </u>  |
|                 | Config N         | Node       |            |            |           |
| Auto Logon      |                  |            |            |            |           |
| User Nar        | ne Administrat   | or         |            |            |           |
| Password        | d .              |            |            |            |           |

- 4. Geben Sie im Feld **User Name** und im Feld **Password** den Benutzernahmen und das Passwort für den CX ein.
- 5. Klicken Sie auf Apply.
- 6. Klicken Sie links in der Strukturansicht unter PLC mit der rechten Maustaste auf das PLC-Projekt.

7. Klicken Sie im Kontextmenü auf **Autostart Boot Project**. Die Eistellung wird markiert

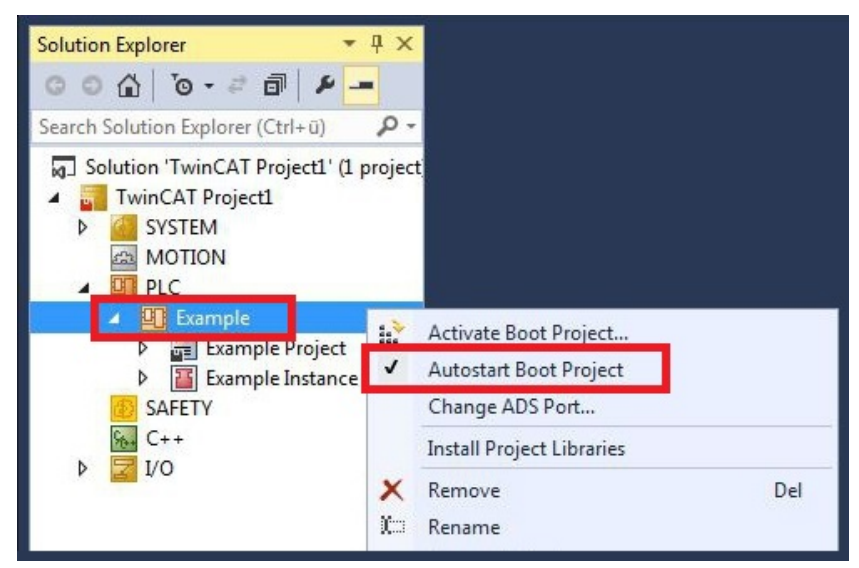

- 8. Klicken Sie in der Strukturansicht mit der rechten Maustaste auf den Projektordner.
- 9. Klicken Sie im Kontextmenü auf **Auto Save to Target as Archive**. Die Einstellung wird markiert.

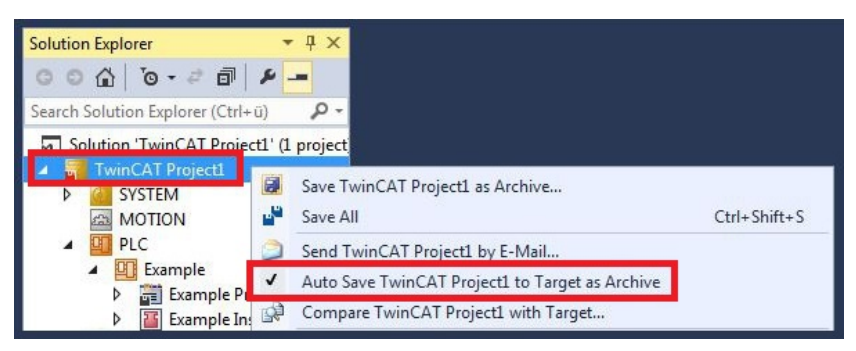

⇒ Sie haben erfolgreich die Konfiguration auf den CX geladen. Ab jetzt wird bei jedem Start TwinCAT im Run Mode und das PLC-Projekt gestartet.

Als nächstes kann der Master in einem neuen Projekt im System Manager angefügt und über den Master nach den fertig eingerichteten Slaves gesucht werden.

### 5.9 **PROFINET-Master anfügen**

Der PROFINET-Master wird wie der PROFINET-Slave im TwinCAT System Manager angefügt. Über den Master können Sie dann nach allen angeschlossenen Slaves suchen. Im Folgenden wird gezeigt, wie Sie einen PROFINET-Master in TwinCAT anfügen.

Voraussetzungen für diesen Arbeitsschritt:

- TwinCAT muss sich im Config Mode befinden.
- Ein ausgewähltes Zielsystem (in diesem Beispiel ist es der Embedded-PC CX5020-M930)

#### Fügen Sie einen PROFINET-Master wie folgt an:

- 1. Klicken Sie links in der Strukturansicht mit rechter Maustaste auf **Devices**.
- 2. Klicken Sie im Kontextmenü auf Scan.

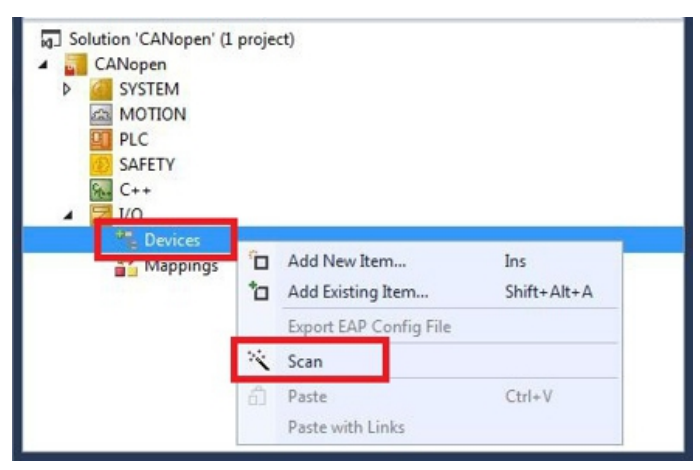

3. Wählen Sie die Geräte, die Sie verwenden wollen und bestätigen die Auswahl mit OK.

| Device 1 (Profinet Controller CCAT (RT)) |                                           | OK          |
|------------------------------------------|-------------------------------------------|-------------|
| Device 3 (EtherCAT Automation Protocol)  | [Local Area Connection 2 (TwinCAT-Intel I | Cancel      |
|                                          |                                           | Select All  |
|                                          |                                           | Unselect Al |

4. Bestätigen Sie die Anfrage mit Ja, um nach Boxen zu suchen. Das Fenster **Scan Devices** erscheint. 5. Wählen Sie die PROFINET-Slaves aus, die Sie verwenden möchten und klicken Sie auf Add Devices.

| Stationname                            | MAC Adress       | IP Adress | Subnetmask | Rescan Devices            |
|----------------------------------------|------------------|-----------|------------|---------------------------|
| сх2хх0                                 | 0x00 0x01 0x05 . | 0.0.0.0   | 0.0.0      | Add Devices               |
| ∢<br>Stationname<br>cx2xx0             | III              |           | •          |                           |
| IP configuration                       |                  |           |            | Set Stationname           |
| IP address                             | 0.0.0            | . 0       |            | Set IP configuration      |
| Subnet                                 | 0.0.0            | . 0       |            | Start Flash               |
| Gateway                                | 0.0.0            | . 0       |            | Reset to factory settings |
| 10000000000000000000000000000000000000 |                  |           |            |                           |

⇒ Die ausgewählten PROFINET-Slaves werden anschließend links in der Strukturansicht angezeigt. Ausgehend vom PROFINET-Master bekommen die PROFINET-Slaves eine IP-Adresse zugewiesen.

| Solution Explorer 🛛 🔻 무 🗙                                                                                                    | Profinet_M   | 1 + X      |              |         |         |      |          |            |              |           |
|----------------------------------------------------------------------------------------------------|--------------|------------|--------------|---------|---------|------|----------|------------|--------------|-----------|
| ○ ○ ☆   <sup>™</sup> o - @   ₽ -=                                                                                                    | General      | Adapter    | PROFI        | NET     | Sync    | Task | Settings | Box States | Diag History | Diagnosis |
| Search Solution Explorer (Ctrl+ü)                                                                                                    | IP cor       | figuration |              |         |         |      |          |            |              |           |
| <ul> <li>Real-Time</li> <li>Tasks</li> </ul>                                                                                                    | IP ac        | ldress     | 192 .        | 168     | . 1     | . 5  |          |            |              |           |
| 語 Routes<br>』 Type System                                                                                                    | Subr         | net        | 255 . 3      | 255     | 255     | . 0  |          |            |              |           |
| TcCOM Objects                                                                                                    | Gate         | way        | 192 .        | 168     | 1       | . 1  |          | Set IP se  | ettings      |           |
| PLC SAFETY                                                                                                    | Name         | of Pnlo C  | Controller S | Station | ۱       |      |          |            |              |           |
| € C++                                                                                                    | rtcon        | troller    |              |         |         |      |          | Set System | m name       |           |
| ▲ 🖉 I/O<br>▲ 🏪 Devices                                                                                                    | Vendo        | orld       | D            | )evice  | ld      |      |          |            |              |           |
| Device 1 (Profinet Controller CCAT<br>Trage                                                                                                    | <b>O</b> x01 | 20         |              | 0x002   | 26      |      |          |            |              |           |
| <ul> <li>Inputs</li> </ul>                                                                                                    | Serve        | r UDP Po   | rt C         | lient l | JDP Po  | rt – |          |            |              |           |
| Cutputs     Grad Carteria Control Control | 0xEE         | 548        |              | 0xEA(   | 50      |      |          |            |              |           |
| <ul> <li>Inputs</li> <li>Outputs</li> </ul>                                                                                                    | Statio       | nName se   | ttings       |         |         |      |          |            |              |           |
| ▲ 📑 API<br>▷ 🔡 Term 1 (DAP Module)                                                                                                    | A            | utomatic   | NameOfS      | tation  | assigni | ment |          |            |              |           |
| Term 2 (2 Byte Output)     Emm 3 (4 Byte Input)                                                                                                    |              |            |              |         |         |      |          |            |              |           |
| <ul> <li>Device 2 (EtherCAT)</li> </ul>                                                                                                    | -            |            |              |         |         |      |          |            |              |           |
| Mappings 🗸                                                                                                    | 4            |            |              |         |         |      |          |            |              |           |

Sollten Sie nicht alle PROFINET-Slaves finden, müssen Sie die Verkabelung überprüfen und erneut nach den PROFINET-Slaves suchen.

## 6 Fehlerbehandlung und Diagnose

### 6.1 Diagnose-LEDs

Tab. 1: PN Diagnose-LED, Beschreibung des Blinkverhaltens.

| Anzeige            | LED | PROFINET-Status         | S             | Bedeutung               |  |
|--------------------|-----|-------------------------|---------------|-------------------------|--|
|                    |     | grün                    | rot           |                         |  |
|                    | PN  | off                     | 200ms blinken | Power On, Aufstartphase |  |
| Схххх0             |     | 200 ms blinken          | off           | kein PROFINET-Name      |  |
| PWR                |     | 1 sec off, 200 ms<br>on | off           | keine IP-Adresse        |  |
| TC                 |     | on                      | off           | Run                     |  |
| PN FB1<br>DIAG FB2 |     |                         |               |                         |  |

Tab. 2: DIAG Diagnose-LED, Beschreibung des Blinkverhaltens.

| Anzeige            | LED  | PROFINET-Diagn     | ose            | Bedeutung                                                                                          |
|--------------------|------|--------------------|----------------|----------------------------------------------------------------------------------------------------|
|                    |      | grün               | rot            |                                                                                                    |
| Cxxxx0<br>PWR      | DIAG | 500 ms blinken     | 500 ms blinken | PN-Controller<br>Identifizierung. Der PN-<br>Controller sendet ein<br>Identifizierungssignal.      |
| TC<br>HDD          |      | off                | 200 ms blinken | Der Verbindungsaufbau mit<br>dem Controller ist nicht<br>abgeschlossen.                            |
| PN FB1<br>DIAG FB2 |      | 1 s off 200, ms on | off            | Problem beim<br>Verbindungsaufbau oder die<br>Ist- und Soll- Konfiguration<br>ist unterschiedlich. |
|                    |      | 200 ms             | off            | Das Gerät ist im<br>Datenaustausch, SPS ist<br>aber im Stopp-Modus.                                |
|                    |      | on                 | off            | Das Gerät ist im<br>Datenaustausch.                                                                |

Wurde ein virtueller PROFINET-Slave projektiert, wird dieser im Fehlerfall auch über die LEDs abgedeckt. Höherprior ist immer das reale Gerät. Erst wenn bei dem realen Gerät alles in Ordnung ist, wird der Status des virtuellen Slaves angezeigt.

### 6.2 Box States

Direkt unter dem PROFINET-Controller gibt es Variablen, die allgemeine Informationen über den Zustand der PROFINET-Kommunikation beinhalten.

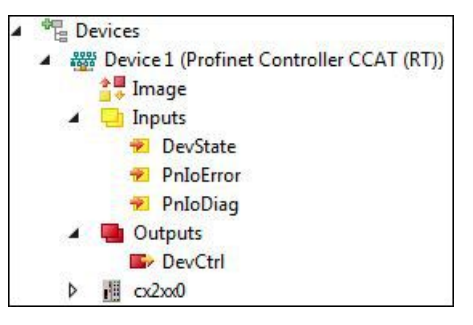

Abb. 2: Diagnose Variablen DevState, PnIoError und PnIoDiag in der TwinCAT Strukturansicht.

Diese Daten werden zwischen dem PROFINET-Treiber und dem System Manager ausgetauscht.

Tab. 3: DevState, PnIoError und PnIoDiag, Beschreibung der Variablen.

| Variable  | Beschreibung                                                                                                    |
|-----------|----------------------------------------------------------------------------------------------------|
| DevState  | In der Variable DevState befinden sich Informationen über den physikalischen<br>Kommunikationszustand des PROFINET-Controllers, wie z. B. der Linkstatus oder ob die<br>Senderessourcen noch ausreichen. |
| PnIoError | Die Error-Variable zeigt mögliche Probleme beim Verbindungsaufbau und zählt die PROFINET-Devices mit einem Fehler.                                                                                       |
| PnIoDiag  | Die Diagnose-Variable gibt Status Infos über eine bestehende Verbindung. Die Variable zählt die PROFINET-Devices mit einer Warnung oder Diagnose.                                                        |

Die Ausgangsvariable "DevCtrl" hat zurzeit keine Funktion.

### 6.3 Zyklische Diagnose

Für eine zyklische Diagnose stehen die beiden Variablen PnloBoxState und PnloBoxDiag zur Verfügung.

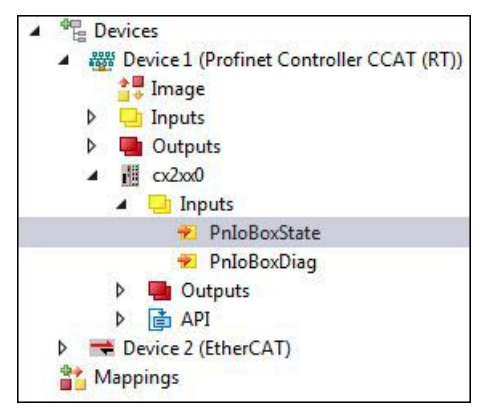

Abb. 3: Diagnosevariablen PnloBoxState und PnloBoxDiag in der TwinCAT Strukturansicht.

Diese Variablen werden zyklisch mit dem Prozessabbild zwischen PROFINET-Treiber und System Manager ausgetauscht.

### PnloBoxState

Tab. 4: PnIoBoxState Variable, Beschreibung der Zustände.

| Nummer | Text                                          | Beschreibung                                                       | Abhilfe / Grund                                                                                                    |
|--------|-----------------------------------------------|--------------------------------------------------------------------|----------------------------------------------------------------------------------------------------|
| 0      | No error                                      | kein Fehler                                                        | Kein Fehler                                                                                                    |
| 1      | PROFINET Device state machine is in boot mode | PROFINET Device<br>StateMachine ist noch in<br>der Hochlauf Phase  | Kein Fehler, warten                                                                                                    |
| 2      | Device not found                              | Gerät antwortet nicht auf<br>den Identify Request                  | Verbindung prüfen, Gerät<br>angeschlossen, wurde<br>das Gerät mit dem<br>richtigen Namen benannt?                                                                                                    |
| 3      | The stationname is not unique                 | Stationsname ist nicht<br>eindeutig                                | Es gibt zwei oder mehr<br>Geräte mit demselben<br>PROFINET Namen im<br>Netzwerk. Eine korrekte<br>Identifizierung kann nicht<br>erfolgen.                                                                                          |
| 4      | IP could not set                              | IP Adresse konnte nicht<br>gesetzt werden.                         | Das PROFINET Gerät hat<br>aus irgendwelchen<br>Gründen das Setzen der<br>IP settings abgelehnt.<br>Prüfen ob die IP-<br>Einstellungen korrekt sind.                                                                                |
| 5      | IP conflict                                   | Im Netzwerk trat ist ein IP-<br>Konflikt aufgetreten.              | Eine mögliche Ursache ist<br>das mehrere Geräte die<br>gleiche IP-Adresse haben.                                                                                                    |
| 6      | DCP set was not<br>successful                 | Auf einen DCP Set kam<br>keine bzw. eine<br>fehlerhafte Antwort.   | Verbindung prüfen, Gerät<br>angeschlossen, wurde<br>das Gerät mit dem<br>richtigen Namen benannt?                                                                                                    |
| 7      | Watchdog error                                | Die Verbindung wurde mit<br>einem Watchdog-Fehler<br>abgebrochen.  | Zykluszeit prüfen,<br>Verbindung prüfen, ggf.<br>Watchdog-Faktor<br>erhöhen.                                                                                                    |
| 8      | Datahold error                                | Die Verbindung wurde mit<br>einem Datahold-Fehler<br>abgebrochen.  | Frame Datenstatus war<br>für die Länge des<br>DataHoldTimers ungültig.<br>Evtl. Gerät neu starten.                                                                                                    |
| 9      | RTC3: Sync signal could not started           | Nur für IRT: Das Sync-<br>Signal konnte nicht<br>gestartet werden. | EtherCAT Sync Signal<br>korrekt bzw. Sync0<br>gestartet?                                                                                                    |
| 10     | PROFINET Controller has a link error          | Der PROFINET Controller hat keinen Link.                           | Kabel und Verbindung<br>überprüfen.                                                                                                    |
| 11     | The aliasname is not<br>unique                | Der Aliasname ist nicht<br>eindeutig                               | Es gibt zwei oder mehr<br>Geräte mit demselben<br>Alias-Namen im<br>Netzwerk. Dieser setzt<br>sich aus<br>Nachbarschaftsinformatio<br>nen zusammen<br>(Portld.ChassisId). Eine<br>korrekte Identifizierung<br>kann nicht erfolgen. |

## BECKHOFF

| Nummer | Text                                                                        | Beschreibung                                                | Abhilfe / Grund                                                                                                    |
|--------|-----------------------------------------------------------------------------|-------------------------------------------------------------|----------------------------------------------------------------------------------------------------|
| 12     | The automatic name<br>assignement isn't possible<br>- wrong device type     | Das automatische Setzen<br>des Namens ist nicht<br>möglich. | An der projektierten<br>Position befindet sich<br>nicht das erwartete<br>PROFINET Gerät<br>(Vendorld oder Deviceld<br>stimmen nicht überein).<br>Somit ist kein<br>automatisches Benennen<br>und damit Geräteanlauf<br>möglich. |
| 31     | only for EtherCAT<br>gateways: WC-State of<br>cyclic EtherCAT frame is<br>1 | Nur für EL6631: EtherCAT<br>WC State ist auf 1              | Am EtherCAT Master +<br>Slave den Mode checken<br>(OP?).                                                                                                    |

### PnloBoxDiag

Mit der Variable PnIoBoxDiag kann im Gegensatz zum State auch mehr als ein Zustand gleichzeitig angezeigt werden, d.h. das Ganze ist bitcodiert und es können bis zu 16 Infos angezeigt werden. Aktuell werden folgende Zustände dargestellt.

| Tab. | 5: | PnloBoxDiad | Variable. | Beschreibung  | der | Zustände. |
|------|----|-------------|-----------|---------------|-----|-----------|
|      | ۰. | 1 mobonbiag | vanaoro,  | Booonnonsonng |     |           |

| Nummer | Beschreibung                                  |
|--------|-----------------------------------------------|
| 0x0000 | No diagnosis                                  |
| 0xXXX1 | IOC-AR is not established                     |
| 0xXXX2 | IOC-AR is established                         |
| 0xXXX4 | IOC-AR is established but no ApplReady        |
| 0xXXX8 | IOC-AR is established but module difference   |
| 0xXX1X | At least one AlarmCR get diagnosis alarm      |
| 0xX1XX | At least one InputCR is invalid               |
| 0xX2XX | At least one InputCR Provider is in stop      |
| 0xX4XX | At least one InputCR Problemindicator is set  |
| 0x1XXX | At least one OutputCR is invalid              |
| 0x2XXX | At least one OutputCR Provider is in stop     |
| 0x4XXX | At least one OutputCR Problemindicator is set |

Es werden hier zum einen Infos über den Zustand der IO Controller Single AR angezeigt. Außerdem werden aus den Frame-Datenstati die einzelnen CRs Sammelstati gebildet. Das Ganze passiert für die Input- und die Output-CRs (aktuell ist nur eine möglich, zukünftig wird der Controller mehrere CRs unterstützen). Außerdem wird im "PnIoBoxDiag" auch ein PROFINET Alarm angezeigt

## 7 Anhang

### 7.1 Zertifizierungen

Prinzipiell sind alle Produkte der Embedded-PC-Familie CE, UL und EAC zertifiziert. Da sich aber die Produktfamilie ständig weiterentwickelt, kann hier keine Auflistung angegeben werden. Die aktuelle Auflistung der zertifizierten Produkte kann auf der Internetseite <u>www.beckhoff.de</u> unter Embedded-PC nachgelesen werden.

### FCC Approvals for the United States of America

### FCC: Federal Communications Commission Radio Frequency Interference Statement

This equipment has been tested and found to comply with the limits for a Class A digital device, pursuant to Part 15 of the FCC Rules. These limits are designed to provide reasonable protection against harmful interference when the equipment is operated in a commercial environment. This equipment generates, uses, and can radiate radio frequency energy and, if not installed and used in accordance with the instruction manual, may cause harmful interference to radio communications. Operation of this equipment in a residential area is likely to cause harmful interference in which case the user will be required to correct the interference at his own expense.

### FCC Approval for Canada

#### **FCC: Canadian Notice**

This equipment does not exceed the Class A limits for radiated emissions as described in the Radio Interference Regulations of the Canadian Department of Communications.

### 7.2 Support und Service

Beckhoff und seine weltweiten Partnerfirmen bieten einen umfassenden Support und Service, der eine schnelle und kompetente Unterstützung bei allen Fragen zu Beckhoff Produkten und Systemlösungen zur Verfügung stellt.

### **Beckhoff Support**

Der Support bietet Ihnen einen umfangreichen technischen Support, der Sie nicht nur bei dem Einsatz einzelner Beckhoff Produkte, sondern auch bei weiteren umfassenden Dienstleistungen unterstützt:

- Support
- Planung, Programmierung und Inbetriebnahme komplexer Automatisierungssysteme
- umfangreiches Schulungsprogramm für Beckhoff Systemkomponenten

| Hotline: | +49(0)5246/963-157   |
|----------|----------------------|
| Fax:     | +49(0)5246/963-9157  |
| E-Mail:  | support@beckhoff.com |

#### **Beckhoff Service**

Das Beckhoff Service-Center unterstützt Sie rund um den After-Sales-Service:

- Vor-Ort-Service
- Reparaturservice
- Ersatzteilservice
- Hotline-Service

| Hotline: | +49(0)5246/963-460   |
|----------|----------------------|
| Fax:     | +49(0)5246/963-479   |
| E-Mail:  | service@beckhoff.com |

Weitere Support- und Serviceadressen finden Sie auf unseren Internetseiten unter http://www.beckhoff.de.

#### **Beckhoff Firmenzentrale**

Beckhoff Automation GmbH & Co. KG

Hülshorstweg 20 33415 Verl Deutschland

Telefon: Fax: E-Mail: +49(0)5246/963-0 +49(0)5246/963-198 info@beckhoff.com

Die Adressen der weltweiten Beckhoff Niederlassungen und Vertretungen entnehmen Sie bitte unseren Internetseiten:

http://www.beckhoff.de

Dort finden Sie auch weitere <u>Dokumentationen</u> zu Beckhoff Komponenten.

### 8

## Tabellenverzeichnis

| Tab. 1 | PN Diagnose-LED, Beschreibung des Blinkverhaltens.            | 37 |
|--------|---------------------------------------------------------------|----|
| Tab. 2 | DIAG Diagnose-LED, Beschreibung des Blinkverhaltens.          | 37 |
| Tab. 3 | DevState, PnIoError und PnIoDiag, Beschreibung der Variablen. | 38 |
| Tab. 4 | PnloBoxState Variable, Beschreibung der Zustände.             | 40 |
| Tab. 5 | PnloBoxDiag Variable, Beschreibung der Zustände               | 42 |

## BECKHOFF

## 9

## Abbildungsverzeichnis

| Abb. 1 | Beispiel für eine PROFINET Topologie.                                              | 13 |
|--------|------------------------------------------------------------------------------------|----|
| Abb. 2 | Diagnose Variablen DevState, PnIoError und PnIoDiag in der TwinCAT Strukturansicht | 38 |
| Abb. 3 | Diagnosevariablen PnloBoxState und PnloBoxDiag in der TwinCAT Strukturansicht      | 39 |

Beckhoff Automation GmbH & Co. KG Hülshorstweg 20 33415 Verl Deutschland Telefon: +49 5246 9630 info@beckhoff.de www.beckhoff.de